Gestione Sfinge progetti enti locali in materia di BIBLIOTECHE, ARCHIVI STORICI, MUSEI E BENI CULTURALI L.R. 18/2000

# ISTRUZIONI BREVI PER LA GESTIONE DEI PROGETTI IN SFINGE2020

Dati bancari, dichiarazioni, variazioni, proroghe, rinunce, rendicontazioni, manuali

(ver. 1.2 del 25/02/2025)

# 0. ACCESSO all'applicativo

La piattaforma Sfinge2020 permette di gestire le fasi di inserimento dei progetti, presentazione delle domande di contributo, attuazione dei progetti, rendicontazione dei contributi.

0.1. Accedere all'applicativo web SFINGE2020 https://servizifederati.regione.emilia-romagna.it/fesr2020/ L'accesso è gestito dal servizio regionale di autenticazione digitale FedERa, utilizzando una delle seguenti modalità: identità digitale SPID, Carta di Identità Elettronica o Smartcard CIE/CNS. Una volta autenticati si accede all'applicazione Sfinge2020 vera e propria.

# 0.2. Fase di accreditamento.

- 0.2.1. La fase di accreditamento è richiesta solo la prima volta che si accede a Sfinge2020. Accedere a <u>Sfinge2020</u> mediante SPID; il sistema verificherà se l'utente è già censito sulla piattaforma.
- 0.2.2. Se l'utente è al primo accesso, la piattaforma propone la schermata per la registrazione dei suoi dati (altrimenti, se è già registrato, verrà ridiretto alla home-page dell'applicazione). Solo la prima volta che si accede, il sistema permette esclusivamente di completare i propri dati anagrafici, in quanto, prima di poter operare su Sfinge2020, è necessario completare la fase di accreditamento; nel caso si effettui il logout prima di completare questa fase, il form di accreditamento sarà riproposta al successivo accesso.
- 0.2.3. Per maggiori dettagli sull'accesso all'applicativo Sfinge2020 e sulla fase di accreditamento, consultare il Manuale Operativo Beneficiari disponibile nella sezione dedicata a Sfinge2020 all'indirizzo: <u>https://fesr.regione.emiliaromagna.it/opportunita/richiesta-di-finanziamentitramite-sfinge-2020</u>

# 0.3. Fase di profilazione

- 0.3.1. Completata la fase di accreditamento, si entra nella home-page di Sfinge2020. Per operare in Sfinge2020 per conto di un'entità legale ("Soggetto giuridico") è necessario essere autorizzati, in qualità di "utente principale", "operatore", "consulente". Un utente può essere associato a una o più entità legali. Nel caso in cui un soggetto giuridico non sia ancora stato inserito a sistema (ma per gli enti locali è un'eventualità remota), l'utente che registra l'entità legale per la prima volta assume l'incarico di "utente principale" per quel "Soggetto giuridico".
- Poiché la profilazione degli utenti/ruoli su 0.3.2. Sfinge2020 per il singolo soggetto giuridico (Comune, Unione, Provincia/Città metropolitana) viene fatta in autonomia dagli "utenti principali" associati e già profilati a sistema (ed ogni soggetto giuridico è registrato una sola volta), nel caso di un soggetto già registrato, si consiglia, preliminarmente, di contattare chi, all'interno del proprio ente, ricopre già tale ruolo di "utente principale" oppure di aprire una segnalazione per conoscerne il nominativo, al fine di richiedere l'attivazione dell'operatore che si occuperà dell'inserimento delle domande per l'avviso LR 18/2000 come altro "utente principale" oppure come "operatore" o "consulente".
- **0.3.3.** Nel caso in cui fosse necessario sostituire o modificare l'utente principale collegato ad un soggetto giuridico, occorre:
  - aprire una segnalazione attraverso il form in testa alla pagina di SFINGE2020;
  - allegare alla segnalazione la richiesta di modifica firmata dal Legale Rappresentante del soggetto giuridico.

# 1. Inserimento DATI BANCARI

Per attivare il menu completo per la gestione del progetto, prima di tutto bisogna inserire i dati bancari del codice IBAN Re.Tes.

Per tutti gli enti assoggettati al regime di tesoreria unica di cui alla L. 29/10/1984 n. 720, il conto da inserire corrisponde al codice identificativo IBAN dell'amministrazione beneficiaria, al posto del numero del conto di tesoreria (progetto "Re.Tes", circolare n. 42 del 16/12/2024 del Dipartimento della Ragioneria generale dello Stato del MEF e relativo allegato). I codici IBAN sono pubblicati sul sito del Dipartimento> Tesoreria dello Stato> Strumenti di versamento in Tesoreria> Amministrazioni pubbliche: <u>https://www.rgs.mef.gov.it/VERSIONE-</u> *l/attivita\_istituzionali/formazione\_e\_gestione\_del\_bilancio/tes* <u>oreria\_dello\_stato/strumenti\_di\_versamento\_in\_tesoreria/am</u> ministrazioni\_pubbliche/?\_selmenu=3\_1

1.1. Dal menu verticale a destra, selezionare il progetto ammesso a contributo nella sezione "Gestione – Elenco progetti finanziati".

| SF | <b>INGE</b> 2020           |   |
|----|----------------------------|---|
| ** | Persone                    | ~ |
|    | Aziende                    | ~ |
| B  | Comuni e Unioni            | ~ |
| B  | Altri soggetti             | ~ |
|    | Incarichi                  | ~ |
|    | Presentazioni              | ~ |
|    | Gestione                   | 2 |
|    | Elenco progetti finanziati |   |
|    | Comunicazioni              | ~ |

## 1.2. Dal menu "AZIONI"-ACCETTA CONTRIBUTO"

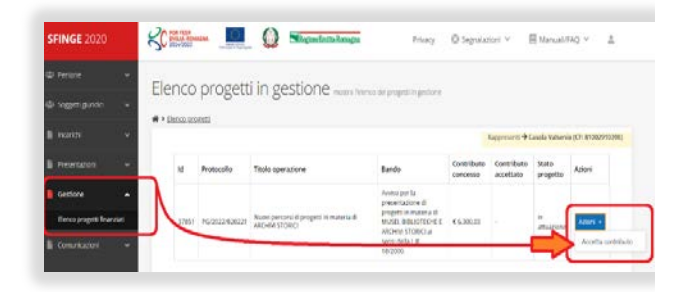

inserire in "Accettazione contributo" i dati bancari del CODICE IBAN RE.TES. (Banca, Agenzia, N. CODICE IBAN, Intestatario; <u>NON inserire dati nel</u> <u>campo "CONTO TESORERIA"</u>) e confermare con "ACCETTA CONTRIBUTO":

| SF | INGE 2020               |     | SC POR FESR                                                                             | Q      | RegioneEmilia-Romagna | Privacy | 🕲 Segnalazioni 🗸 | 🗏 Manuali/FAQ 🗸 | 🚔 GR!    |
|----|-------------------------|-----|-----------------------------------------------------------------------------------------|--------|-----------------------|---------|------------------|-----------------|----------|
|    |                         |     | Documento                                                                               | Doc    | umento finale GPG202  |         |                  |                 |          |
|    | Soggetti giuridici      |     | Dati bancari di comune                                                                  | di Bor | rgallegro             |         |                  |                 |          |
|    |                         |     |                                                                                         |        |                       |         |                  |                 |          |
|    |                         |     | Inserire codice IBAN progetto<br>Re. Tes. (circolare 42/2024<br>Ragioneria dello Stato) |        | Banca -               |         |                  |                 |          |
|    | Gestione                |     |                                                                                         | $\geq$ | IBAN                  |         |                  |                 |          |
|    | Elento progetti finanzi | sti |                                                                                         | Con    | nto Conceria          |         |                  |                 |          |
|    |                         |     | =                                                                                       | >[     | Intestatario *        |         |                  | )               |          |
|    |                         |     |                                                                                         |        |                       |         |                  | 夺               |          |
|    |                         |     | ← Indiatra                                                                              |        |                       |         |                  | Accella cor     | ntributo |

**1.3.** A contributo ACCETTATO, il menu "AZIONI" si popolerà dei tag operativi:

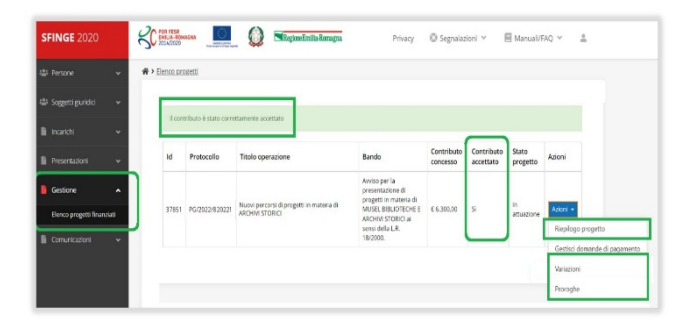

Nel "<u>RIEPILOGO PROGETTO</u>" è possibile verificare le informazioni relative al progetto e agli atti regionali (ammissibilità e concessione/impegno del contributo).

## 2. VARIAZIONI

Per comunicare al Settore Patrimonio culturale della Regione Emilia-Romagna eventuali **variazioni** del progetto approvato utilizzare le funzioni:

- "VARIAZIONI": "predefinite" (per cambi di budget, dati bancari, sede, referente) oppure una variazione "generica" (per modifiche dei contenuti progettuali, invio di dichiarazioni di avvio/ultimazione, comunicazioni di rinunce, ecc.);
- "<u>PROROGHE</u>" per variazioni dei termini di avvio/fine degli interventi.

In generale, il flusso delle procedure prevede di accedere al progetto finanziato dalla sezione Gestione, voce Elenco progetti finanziati> selezionare il progetto> creare la richiesta di variazione/proroga> attribuire il tipo di variazione> associare il firmatario> inserire dati e informazioni per la specifica variazione (i campi con l'asterisco rosso\* sono obbligatori)> validare> [solo se richiesto espressamente: scaricare il pdf, firmarlo digitalmente e ricaricare il pdf firmato]> inviare la richiesta. Le richieste vengono protocollate automaticamente all'invio.

La procedura di presentazione della richiesta è completa quando tutte le sue fasi sono evidenziate in verde e la richiesta risulta inviata.

Validato

È possibile presentare **più richieste di variazioni** della stessa tipologia solo quando si sia **conclusa** l'istruttoria di una eventuale e precedente domanda della **medesima** tipologia.

Inviato

#### 2.1. CREARE una variazione.

Per inserire una richiesta di variazione, da Sfinge2020> Gestione–Elenco progetti finanziati> Azioni> Variazioni:

| Suggestigned v      Forentiant v      Forentiant v      Sector v      Sector v | Persone y                               | Elence.pn | ogetti                 |                                                            |                                                                                                    |            |                         |                   |                             |
|----------------------------------------------------------------------------------------------------|-----------------------------------------|-----------|------------------------|------------------------------------------------------------|----------------------------------------------------------------------------------------------------|------------|-------------------------|-------------------|-----------------------------|
| Microbit         Mill         Protocolo         Table operation         Bando         Contributos         State         Adoni           Centor         A         3785         Protocolo 2022         Lucio tennos di progetti in matrici di<br>Accina 2022         Anto per la<br>protocolo 2022         Anto per la<br>protocolo 2022         Anto per la<br>protocolo 2022         Anto per la<br>protocolo 2022         Anto per la<br>protocolo 2022         Anto per la<br>protocolo 2022         Anto per la<br>protocolo 2022         Anto per la<br>protocolo 2022         Anto per la<br>protocolo 2022         Anto per la<br>protocolo 2022         Anto per la<br>protocolo 2022         Anto per la<br>protocolo 2022         Anto per la<br>protocolo 2022         Anto per la<br>per la per la per la<br>per per la per la pe                                                                                                    | Soggetti gunditi 🗸 🗸                    | Hoon      | tributo il stato corre | tramente accettalo                                         |                                                                                                    |            |                         |                   |                             |
| Lestore         A           Centore         A           Centore                                                                                                    | Presentationi v                         | id        | Protocollo             | Titolo operazione                                          | Bando                                                                                                    | Contributo | Contributo<br>accettato | Stato<br>progetto | Azioni                      |
| Sensi dela LR Ricitago progetto                                                                                                    | Gestione •<br>Elenco propetti finandati | 37851     | PG/2022/8/20221        | Nacel personsi di progetti in materia di<br>ARCHIA STORICI | Avviso par la<br>presentazione di<br>progetti in materia di<br>MUSEL BIBLIOTECHE E<br>ARCHIVI STORICI al<br>seroi della L.R.<br>18/2000. | € 6.360.00 | 9                       | in<br>attracione  | Aboti +<br>Reologo progetio |

Creare una VARIAZIONE cliccando sul tasto blu "+Aggiungi variazione" (in alto a sinistra):

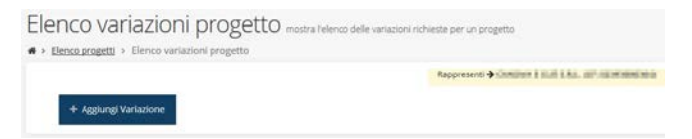

poi selezionare dal menu a tendina il TIPO DI VARIAZIONE ("Budget", "Dati bancari", "UL/Sede progetto", "Referente/RUP"); oppure "Generica" (se diversa dalle "predefinite": es. dichiarazioni, modifiche progettuali, rinunce), specificare il FIRMATARIO, infine SALVA:

| NUOVA VALIAZIONE |                      |   |      |
|------------------|----------------------|---|------|
| Tipo di va       | lazione •            | * |      |
| Fir              | natario •            |   |      |
|                  | Budget - plano costo |   |      |
| e indietro       | Dati bancari         |   | Salv |
|                  | Generica             |   |      |

Creata la variazione, essa compare nell'elenco variazioni:

| Stato Tipo Data Invio richiesta Esito istruttoria .<br>Ariazione protocoliata Budget - piano costo 21/01/2019 Accettata |          |
|----------------------------------------------------------------------------------------------------|----------|
| ariazione protocollata Budget - piano costo 21/01/2019 Accettata                                                        | Azioni   |
|                                                                                                    | Azioni + |
| ariazione insenta nel sistema Budget - piano costo                                                                      | Azioni • |

Da **Azioni**>**Gestisci** compilare tutte le sezioni di cui è composta, che variano in funzione della tipologia di variazione.

|        | Sezioni                                             |                            |                    |  |
|--------|-----------------------------------------------------|----------------------------|--------------------|--|
|        | Inserita                                            | Validata                   | Inviata            |  |
|        |                                                     |                            | Rappresenti → (CF: |  |
| ñå ≻ E | lenco progetti * Elenco variazioni * Dettaglio vari | iazione                    |                    |  |
| De     | ttaglio variazione <sub>pagina di r</sub>           | riepilogo della variazione |                    |  |

Si possono allegare **Documenti** (di solito, non obbligatori) a supporto della richiesta di variazione.

Dal punto 2.2. al 2.6, vengono brevemente illustrate le procedure per le specifiche tipologie di variazioni.

#### 2.2. BUDGET-Piano dei costi.

#### Da Dettaglio variazione> Dati generali:

|               |          |         | Rappresenti 🗲 Tanan and a sub a sub a su |
|---------------|----------|---------|----------------------------------------------------------------------------------------------------|
| Inserita      | Validata | Firmata | Inviata                                                                                                    |
| ezioni        |          |         |                                                                                                    |
| Dati generali |          |         | istruzioni                                                                                                    |
| Piano costi   |          |         | Istruzioni                                                                                                    |
|               |          |         |                                                                                                    |
| Documenti     |          |         |                                                                                                    |

# inserire OGGETTO e MOTIVAZIONE della variazione, poi SALVA:

|                                          | Tipo di variazione -                                 | Budget - piano costo                                                                                                    | *                       |                                       |
|------------------------------------------|------------------------------------------------------|----------------------------------------------------------------------------------------------------|-------------------------|---------------------------------------|
|                                          | Firmatario •                                         | -                                                                                                    | •                       |                                       |
|                                          |                                                      |                                                                                                    |                         |                                       |
| idietro                                  |                                                      | saabilisa solan (s/iseliaita)                                                                                                    | interal?)               | s                                     |
| ti gene                                  | rali variazior                                       | Accultuling no facility ( no investigation     Ce dat generali della variazione     taglio variazione > Dati generali variazione                                                                                                    |                         | s                                     |
| ti gene                                  | rali variazior<br>• Elenco variazioni + Det          | Personal for the second second s | Rappresent: + Commer I  | 5<br>610 1.00. 00 <sup>-</sup> 100.00 |
| ti gene<br>Benco progetti<br>Dati variaz | rali variazior<br>• Elenco variazioni > Deti<br>Ione | nauleilleu soʻluen ( si Berlinduo<br>NG de general delavaratone<br>taglio variatione > Dati generali variatione                                                                                                    | Rappresent + Children I | S and the set of memory               |

Nella sezione piano dei costi, inserire il **costo** di cui si chiede la variazione (il campo è valorizzato a quanto ammesso in precedenza) e un **commento** a giustificazione, poi **SALVA**:

| Voci di spesa                        | Costo<br>ammesso | Variazione | Commento                                   |     |  |
|--------------------------------------|------------------|------------|--------------------------------------------|-----|--|
| A) Costo complessivo dell'intervento | 16.000,00        | 5.000,00   | Errore materiale nella<br>compilazione del | + * |  |
| B) Contributo richiesto              | 3.500,00         | 3.500,00   |                                            | 4   |  |
| C) Quota Ente proponente             | 12.500,00        | 1.500,00   |                                            | ē   |  |
| D) Quota altri enti cofinanziatori   | 0,00             | 0.00       |                                            | A   |  |
| Totale                               | 16.000,00        | 5.000,00   |                                            |     |  |
| Compleasivo                          |                  |            |                                            |     |  |
|                                      | Costo ammesso    | Variaz     | lone                                       |     |  |
| Totale                               | 16.000,0         | 0          | 5.000,00                                   |     |  |

## 2.3. DATI BANCARI

## Da Dettaglio variazione> Dati generali:

| CREATE DIDECT  | actual > Dettaglio variazione | Rapprese | ne 🔶 menalament na 11 juli atala |
|----------------|-------------------------------|----------|----------------------------------|
| Inserita       | Validata                      | Firmata  | Inviata                          |
| ezioni         |                               |          |                                  |
| Dati generali  |                               |          | strution                         |
| 🕗 Dati bancari |                               |          | atouter                          |
| Documenti      |                               |          |                                  |

inserire OGGETTO e MOTIVAZIONE della variazione, poi SALVA (vedi punto 2.1).

In **DATI BANCARI** si può modificare quanto inserito in fase di accettazione del contributo, poi **SALVA**:

|            |                |                             | Rappresenti -> |
|------------|----------------|-----------------------------|----------------|
|            | Intestatario • | COMUNE DI BORGALLEGRO       |                |
|            | Banca *        | Unione del Credito Avanzato |                |
|            | Agenzia •      | Borgallegro                 |                |
|            | Iban           | IT880S001230000012234       |                |
| co         | onto tesoreria |                             |                |
| ← Indietro |                |                             | Salva          |

# 2.4. UL/SEDE progetto

#### Da Dettaglio variazione > Dati generali:

| Inserita             | Validata | Firmata | Inviata     |
|----------------------|----------|---------|-------------|
| Sezioni              |          |         |             |
| Dati generali        |          |         | INTRACTORY. |
| UL/Sede del progetto |          |         | INDOLENCES  |
| Documenti            |          |         |             |

inserire OGGETTO e MOTIVAZIONE della variazione, poi SALVA (vedi punto 2.1).

In UL/Sede del progetto, due selettori a tendina consentono di selezionare la sede soggetta a variazione e di indicare la nuova sede fra quelle presenti in anagrafica, poi SALVA:

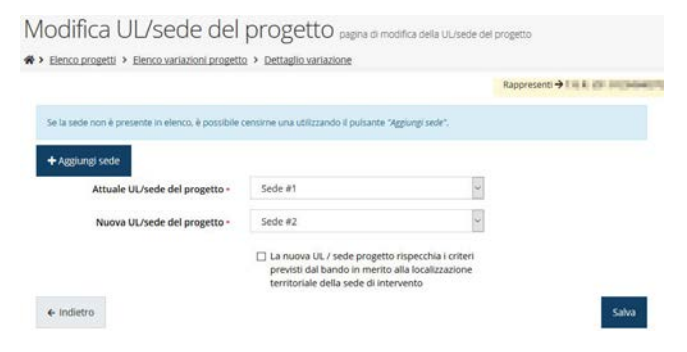

Se la nuova sede non è presente in elenco, è possibile censirne una con "**Aggiungi sede**". Una volta salvata, la nuova sede sarà disponibile fra le scelte possibili.

## 2.5. REFERENTE/RUP

#### Da Dettaglio variazione> Dati generali:

|               |          | Rapp    | eserti 🕈 Drama (recut) riture |
|---------------|----------|---------|-------------------------------|
| Inserita      | Validata | Firmata | Inviata                       |
| ezioni        |          |         |                               |
| Dati generali |          |         | atruster!                     |
| Beferenti     |          |         | anution.                      |
| Documenti     |          |         |                               |

inserire OGGETTO e MOTIVAZIONE della variazione, poi SALVA (vedi punto 2.1).

Dalla voce **REFERENTI**, vengono mostrati i nominativi dichiarati in fase di presentazione della domanda di contributo:

|                                                                                                    |                |                   | Rappresenti 🤿 🚥 🖬 👘 🕯 | - |
|----------------------------------------------------------------------------------------------------|----------------|-------------------|-----------------------|---|
| Party and Party.                                                                                                |                |                   |                       |   |
| Contraction of the second second second second second second second second second second second second second s |                |                   |                       |   |
|                                                                                                    |                |                   |                       |   |
|                                                                                                    |                |                   |                       |   |
| Persona referente                                                                                               | Tipo referenza | referente variato | to Azione             |   |

Da Azioni>Modifica si possono sostituire selezionando – fra coloro che sono già censiti a sistema – mediante cognome, nome o codice fiscale, poi SALVA:

|                                   |                 |                                                       | Rappresenti -> Includi - Ann per Brandman |
|-----------------------------------|-----------------|-------------------------------------------------------|-------------------------------------------|
| Se la persona cercata non è presi | ente in elenco. | è possibile inserirla cliccando su "Aggiungi persona" |                                           |
| + Aggiungi persona                |                 |                                                       |                                           |
| R                                 | eferente •      | Inserisci cognome nome oppure codice fiscale          | *                                         |
|                                   |                 | mann                                                  |                                           |
|                                   |                 | NUMBER OF STREET                                      | -                                         |
| ← Indietro                        |                 | distantes entitions .                                 | Salva                                     |
|                                   |                 | MEDICIPHONE PROPERTY                                  |                                           |
|                                   |                 | MAKO FENIKOLACEOLA                                    |                                           |
|                                   |                 |                                                       |                                           |

La scelta può essere modificata o annullata tramite il menu Azioni:

| Dati salvati correttamente |                     |                   |          |
|----------------------------|---------------------|-------------------|----------|
| 0-9842374                  |                     |                   |          |
| Persona referente          | Tipo referenza      | referente variato | Azione   |
| altern palett              | Referente operativo | done explores     | Azioni - |
|                            |                     |                   | Modifica |
|                            |                     |                   | Elimina  |

Se invece è necessario definire una **nuova persona** non ancora censita, pulsante "+ **Aggiungi persona**":

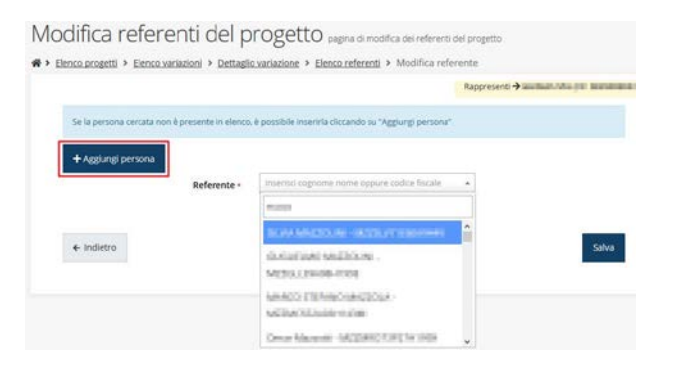

Si apre una maschera per l'inserimento dei dati anagrafici della nuova persona. Per i dettagli: *Manuale operativo beneficiari* (presente nell'apposita sezione "Manuali" della barra del menu orizzontale in alto), paragrafo 511. "Inserimento di una Persona":

| paragrato                                                              | 5.1.1 "Ir                                | nserimento                                  | di                                                                        | una                                                                                                    | Persona":                                                                                                    |
|------------------------------------------------------------------------|------------------------------------------|---------------------------------------------|---------------------------------------------------------------------------|----------------------------------------------------------------------------------------------------|----------------------------------------------------------------------------------------------------|
| SFINGE 2020                                                            | FOR FESS<br>EMELIA-ROMAGINA<br>2014/2020 | Regione Emilia-Romagna                      |                                                                           | 🔘 Segnalazio                                                                                                    | ni 🗸 🔲 Manuali 🗸 🚊                                                                                                    |
| 🛎 Soggetti giuricici 🗸 🗸                                               | v2.01.pdf                                |                                             | ad una dom                                                                | a da parte dei rendico<br>ianda di pagamento d                                                                    | ntatori PA di integrazione relativa<br>el contributo.                                                                                    |
| 🖹 Atti amministrativi 🗸 👻                                              | Manuale richiesta proroga                | a termini progetto - Beneficiario v1.00.pdf | Tratta ed ap<br>proroga dei<br>finanziamer                                | profondisce la procec<br>i termini di inizio o terr<br>1to.                                                       | lura da seguire per richiedere una<br>nine per un progetto ammesso a                                                                     |
| 📱 Presentazioni 🗸 🗸                                                    | Manuale risposta a richies<br>v1.0.pdf   | ita integrazioni domanda - Beneficiario     | Tratta ed ap<br>una richiest<br>domanda d                                 | oprofondisce la procec<br>a da parte di istruttori<br>i partecipazione a un b                                     | lura da seguire per rispondere ad<br>PA di integrazione relativa ad una<br>sando.                                                        |
| <ul> <li>Istruttoria/Valutazione v</li> <li>Comunicazioni v</li> </ul> | Comunicazioni in Slinge20                | 020 v2.0.pdf                                | Il document<br>descrive tut<br>Sfinge2020<br>Intercorron<br>Iliquidazione | to, proclotto ad integra<br>te le funzionalità che s<br>relativamente alle con<br>o tra PA e Beneficiari, :<br>e. | izione dei manuali specifici,<br>iono state implementate su<br>sunicazioni strutturate che<br>sia lato concessione che lato              |
| Elquidazione v                                                         | Manuale_operativo_benef                  | ldarLSfinge2020_v2.1.3_pdf                  | Tratta ed ap<br>accreditam<br>(Azlenda, Co<br>operative, c                | oprofondisce i seguent<br>ento all'applicazione, d<br>omune o Altro Soggett<br>reazione di Persone, a             | i argomenti: accesso ed<br>lefinizione di Soggetto Giuridico<br>o), inserimento di ulteriori sedi<br>ssegnazione degli incarichi (Legale |
| Crganismi intermedi 🗸 🗸                                                | Manuale richiesta ANTICIP                | O FROGAZIONE.pdf                            | Manuale pe<br>bandi che n                                                 | ante, Operatore, Proc.<br>r richiedere l'anticipo<br>e prevedono l'erogazi                                        | ratore, ecc.)<br>del contributo concesso (solo per i<br>one)                                                                             |

- 2.6. GENERICA (dichiarazioni, rinunce, modifiche progettuali, ecc.)
- 2.6.1. Creare una variazione generica

Per aggiungere una "VARIAZIONE GENERICA", come in precedenza, dal menu "AZIONI", creare una VARIAZIONE:

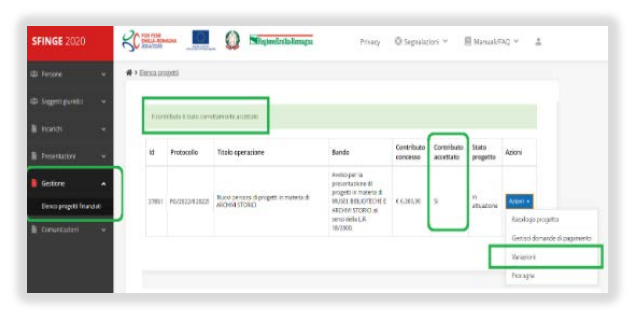

cliccare sul tasto blu "+Aggiungi variazione" (in alto a sinistra), poi selezionare il TIPO DI VARIAZIONE "Generica", specificare il FIRMATARIO, infine SALVA

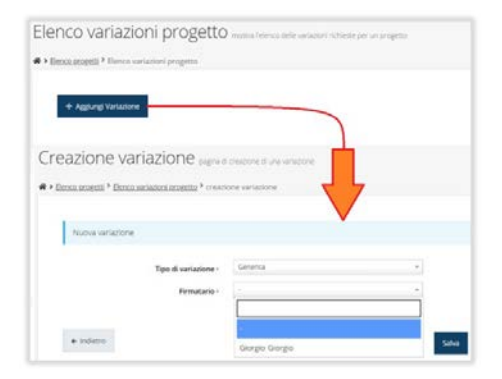

Creata la variazione, essa compare nell'ELENCO VARIAZIONI.

| + Aggiungi Variazione |          |                      |                   |          |
|-----------------------|----------|----------------------|-------------------|----------|
| itato                 | Тіро     | Data invio richiesta | Esito istruttoria | Azioni   |
|                       |          |                      |                   |          |
|                       | Generica |                      |                   | Anioni - |

# 2.6.2. DICHIARAZIONI di avvio e di ultimazione

Dal menu **Azioni–Gestisci** procedere alla compilazione della dichiarazione di ultimazione, seguendo questo percorso: dalla sezione **Dati generali** 

| Inserita            | Validata | Inviata    |
|---------------------|----------|------------|
| Sezioni             |          |            |
| 🖉 Dati generali     |          | istruction |
| Documenti           |          |            |
| Modifica Firmatario |          |            |

inserire nel campo di testo "Oggetto e motivazioni della variazione" le seguenti dichiarazioni fac-simile evidenziate in giallo:

per la DICHIARAZIONE DI INIZIO ATTIVITÀ: "L'intervento cod. ... [riportare il codice progetto che compare nelle graduatorie approvate con DGR n. 2190 del 18/11/2024, come nell'esempio riportato nella figura sottostante] dal titolo ... [titolo progetto, vedi figura] è stato avviato in data gg/mm/aaaa", poi SALVA:

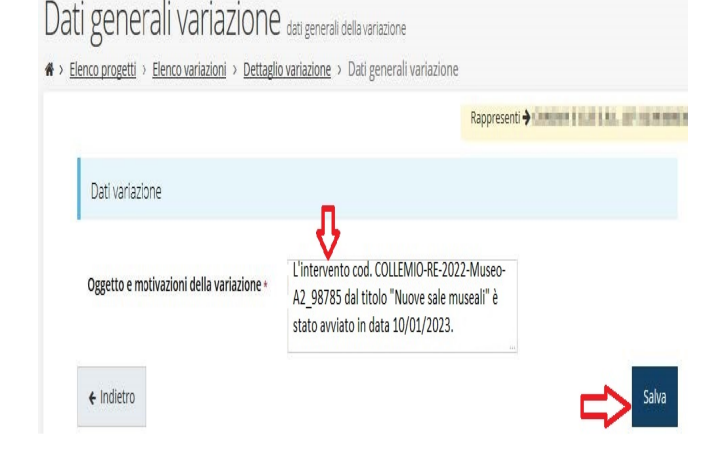

per la DICHIARAZIONE DI ULTIMAZIONE DEGLI INTERVENTI (O FINE LAVORI):

inserire nel campo di testo "**Oggetto e motivazioni della variazione**" la seguente dichiarazione facsimile evidenziata in giallo:

"*L'intervento cod. ...* [riportare il codice progetto che compare nelle graduatorie approvate con DGR n. 2190 del 18/11/2024, come nell'esempio riportato nella figura

sottostante] dal titolo ... [titolo progetto, vedi figura] è stato ultimato in data gg/mm/aaaa", poi SALVA:

| ) ati generali variazione<br>> <u>Elenco progetti</u> > <u>Elenco variazioni</u> > <u>Dettagi</u> | dati generali della variazione<br>io variazione > Dati generali variazione                                            |                           |
|---------------------------------------------------------------------------------------------------|----------------------------------------------------------------------------------------------------|---------------------------|
|                                                                                                   | 1                                                                                                    | Rappresenti 🗲 🔭 👘 👘 👘 👘 👘 |
| Dati variazione                                                                                   |                                                                                                    |                           |
| Oggetto e motivazioni della variazione +                                                          | L'intervento cod. BORGALLEGRO-BO-<br>Archivio-B_95428 dal titolo "Ricerche<br>archivio" è stato ultimato in data 30/1 | 2022-<br>in<br>12/2022    |
| ← Indietro                                                                                        |                                                                                                    | sa                        |

Verificare la correttezza delle informazioni inserite e poi procedere alla VALIDAZIONE con il pulsante VALIDA:

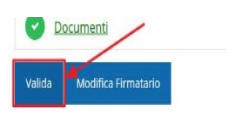

Lo stato della variazione si aggiorna in "Validata" e si può scaricare un pdf contenente le informazioni che sono state inserite oppure tornare sui propri passi con "Invalida" per apportare eventuali modifiche. Per queste dichiarazioni, non è necessario far firmare digitalmente e ricaricare il pdf contenente il testo della dichiarazione. Come per le altre variazioni, occorre completare la procedura inviando la richiesta di variazione (che contiene il campo testo compilato con la dichiarazione di avvio o quella di ultimazione) con INVIA VARIAZIONE e dando CONFERMA (vedi punto 2.7.4).

#### 2.6.3. MODIFICHE progettuali

Creare la variazione "generica" (vedi punto 2.6.1). Dalla sezione "Dati generali" (vedi punto 2.6.2), nel campo di testo "**Oggetto e motivazioni della variazione**" inserire "**Modifica progetto cod.** ..." [riportare il codice progetto che compare nelle graduatorie approvate con DGR n. 2190 del 18/11/2024]" e illustrare con dettaglio quanto si intende variare, poi **SALVA**.

Alla voce Documenti:

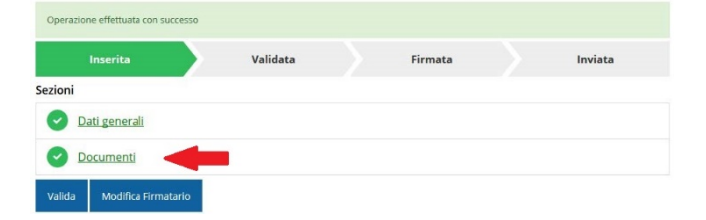

allegare idonea **documentazione** (cronoprogramma, relazione tecnica, ecc.) a supporto della richiesta:

| Documenti variazione di                          | cumenti della variazione<br>variazione : : : : : : : : : : : : : : : : : : : |                 |                       |
|--------------------------------------------------|------------------------------------------------------------------------------|-----------------|-----------------------|
| · · intracionageni · intraccontinenti · intragin | CHARLES & CASCOME SOCCEMENT                                                  | Rappresenti 🔶 🖬 | arandran a per nennen |
| Carica documento                                 |                                                                              |                 |                       |
| Tipologia documento -                            | Select                                                                       |                 |                       |
| Carica documento -                               | Sfoglia Nessun file selezionato.                                             |                 |                       |
|                                                  | Formati ammessi:                                                             |                 |                       |
|                                                  |                                                                              |                 | Carica                |

## 2.6.4. RINUNCIA al contributo

Creare la variazione "generica" (vedi punto 2.6.1). Dalla sezione "Dati generali" (vedi punto 2.6.2), nel campo di testo "Oggetto e motivazioni della variazione" inserire "Rinuncia al contributo progetto cod. ..." [riportare il codice progetto che compare nelle graduatorie approvate con DGR n. 2190 del 18/11/2024]", poi SALVA.

Dalla voce **Documenti**:

| Inserita Validata Firmata<br>ezioni<br><u>Dati generali</u> | Inviata |         |          | the second second second second second second second second second second second second second second second s |         |
|-------------------------------------------------------------|---------|---------|----------|----------------------------------------------------------------------------------------------------|---------|
| ezioni           Oati generali                              | Invided | Firmata | Validata | Inserita                                                                                                    |         |
| Oati generali                                               |         |         |          |                                                                                                    | Sezioni |
|                                                             |         |         |          | Dati generali                                                                                                  | O Dat   |
| Documenti                                                   |         |         |          | Documenti                                                                                                    | Do      |

allegare una **dichiarazione di rinuncia al contributo**, firmata digitalmente.

## 2.7. PROCEDURE FINALI

A prescindere dalla tipologia di variazione, occorre seguire quanto segue per completare la richiesta.

## 2.7.1. Modifica del firmatario

Se necessario, si può modificare il firmatario inserito in fase di creazione della variazione, con il pulsante **Modifica firmatario**:

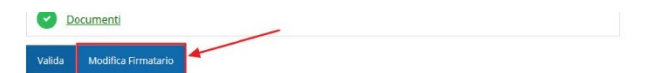

Si apre una maschera che visualizza il firmatario inserito e che ne consente l'eventuale modifica, selezionandolo tra i nominativi a sistema a suo tempo incaricati (vedi al precedente punto 2.5. il *Manuale operativo beneficiari*), poi **SALVA**:

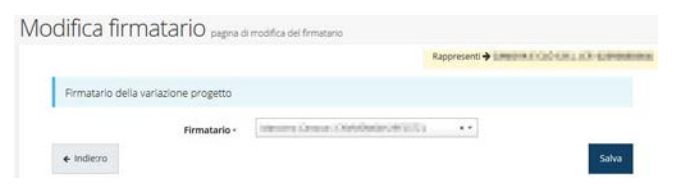

## 2.7.2. Validazione della richiesta di variazione

Verificare la corretta delle informazioni inserite e poi procedere alla VALIDAZIONE con il pulsante VALIDA:

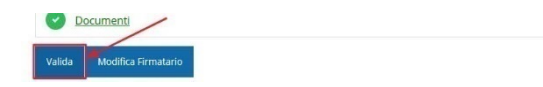

Lo stato della richiesta si aggiorna in Validata:

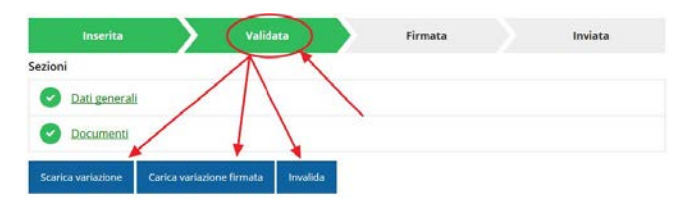

Si può scaricare un pdf contenente le informazioni inserite oppure tornare sui propri passi con "Invalida" per apportare eventuali modifiche (in tal caso, bisogna poi validare nuovamente la richiesta).

# 2.7.3. Download, firma e caricamento della richiesta di variazione firmata digitalmente

Con **Scarica variazione** si scarica il pdf da firmare digitalmente:

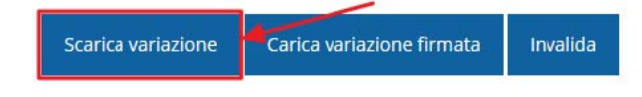

La richiesta di variazione va firmata digitalmente dal Firmatario indicato in fase di creazione della variazione (vedi punto 2.6.1), poi ricaricata a sistema con Carica variazione firmata, poi SALVA:

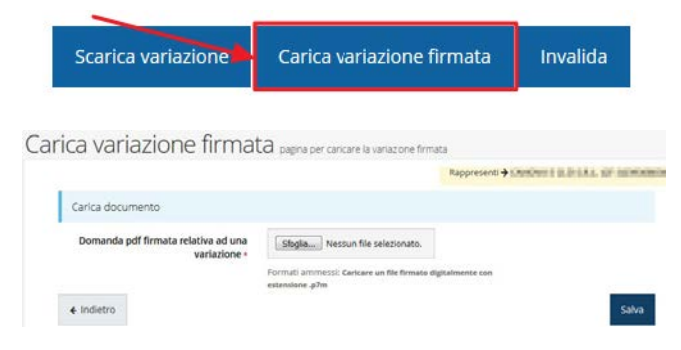

Lo stato si aggiorna in "Firmata":

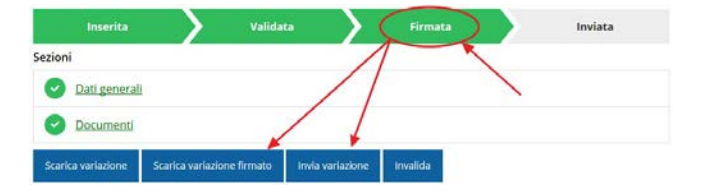

2.7.4. Invio della richiesta di variazione

Per completare la procedura è indispensabile inviare la richiesta di variazione alla Regione Emilia-Romagna

cliccando sul pulsante INVIA VARIAZIONE e dando CONFERMA:

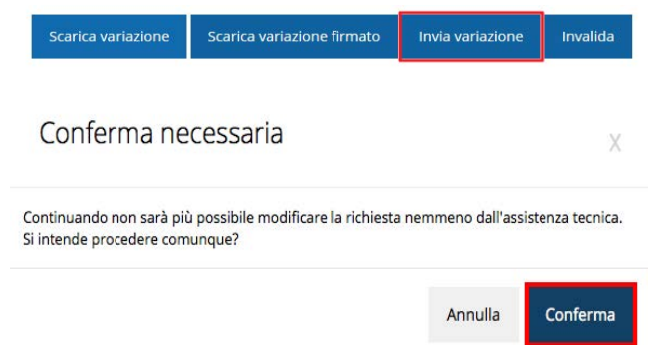

Dopo la conferma non sarà più possibile invalidare quanto inserito, nemmeno tramite l'assistenza tecnica.

La procedura è completa quando tutte le fasi sono evidenziate in **VERDE** e la richiesta risulta **INVIATA**:

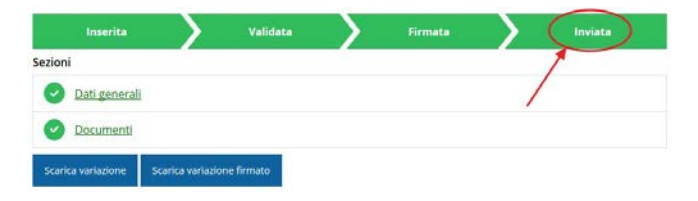

L'avvenuto invio è riportato anche nell'Elenco Variazioni, con la voce "Variazione inviata alla pubblica amministrazione" e la data di invio:

| Elence progetti > Elenco variazioni n     | rosetto             |                      |                     |          |
|-------------------------------------------|---------------------|----------------------|---------------------|----------|
| · Lanco progecia + Lanco via azioni p     | ageno               |                      | Rappresenti 🗲 🖬 🚛 🖩 | -        |
| + Aggiungi Variazione                     | $\wedge$            |                      |                     |          |
| Stato                                     | Tipp                | Data invio richiesta | Esito istruttoria   | Azioni   |
| Variazione protocollata                   | Budget - piano cost | 0 18/07/2019         | Accettata           | Azioni • |
| Understand in data alle en biblier annale |                     | 11010000             |                     | 1000     |

#### 2.8. Manualistica richieste di variazione

Per ulteriori dettagli, si rimanda al manuale "Istruzioni per presentare la richiesta telematica di variazione del progetto sul Sistema Sfinge2020" presente nell'apposita sezione "Manuali" della barra del menu orizzontale in alto:

| Contraction Contraction                                        | Privacy 💿 Segnalazioni 🗸 🗏 M                                                                                                    | lanuali 🗸 🚊 |
|----------------------------------------------------------------|----------------------------------------------------------------------------------------------------|-------------|
| 弄 Elenco manuali                                               |                                                                                                    |             |
| <b>☆ &gt;</b> elenco manuali                                   |                                                                                                    |             |
|                                                                |                                                                                                    |             |
| Elenco Manuali                                                 |                                                                                                    |             |
| Nome Documento                                                 | Descrizione                                                                                                    | Azioni      |
| Manuale inserimento e gostione segnalazioni - Beneficiari pdf  | Spiega come inserire una segnalazione in caso di malfunzionamenti<br>o di problemi di tipo tecnico relativi all'applicazione Sfinge2020.<br>Spiega Tucilizzo del sistema attraverso il quale sono gestiste le<br>segnalazioni (denominato Mantis), come verificarne lo stato, come<br>aggiungere note o allegati. | Azioni +    |
| Manuale richiesta variazione progetto - Beneficiario v4.02.pdf | Tratta ed approfondisce la procedura da seguire per presentare una<br>richiesta di variazione ad un progetto ammesso a finanziamento.                                                                                                    | Azioni +    |

In particolare:

- pp. 23–36 per le richieste di variazioni riguardanti il "Budget", "Dati bancari", "Sede", "Referente";
- pp. 18-23, 37, 24, 38-43 per le variazioni generiche atte ad inserire le dichiarazioni di avvio/fine (ad esclusione dei punti 3.6-3.7 in quanto non è necessario far firmare il relativo pdf).

## 3. PROROGHE

3.1. Creare una richiesta di proroga

Da Sfinge2020> Gestione-Elenco progetti finanziati> Azioni> Proroghe:

|     |                       |                                                                                                    |                                                      | Rappresent)            | Condition 2 stuff 5.5   | ALL STATE PROPERTY AND |
|-----|-----------------------|----------------------------------------------------------------------------------------------------|------------------------------------------------------|------------------------|-------------------------|------------------------|
|     | Protocollo            | Titolo operazione                                                                                                    | Bando                                                | Contributo<br>concesso | Contributo<br>accettato | Azioni                 |
| 179 | POVIE II<br>Anni Inni | Connects Dis Tellecomments and Description<br>Interpretation that in the second<br>Nation National Society of the connector<br>Nation National Society of the Second Society of Second Society (Second Society )<br>National Society (Second Society ) (Second Society ) (Second | magniturerunus<br>delenant pringent ner<br>espetante | canth                  | 9                       | Asieni -               |

Da "Elenco proroghe progetto", tasto blu in alto a sx "+Aggiungi proroga":

| Elenco proroghe progetto montr                 | a l'elerco delle proroghe richieste per un progetto |
|------------------------------------------------|-----------------------------------------------------|
| ♣ > Elenco progetti > elenco proroghe progetto |                                                     |
| + Agglungi priroga                             | Rappresent I and Line and Annual State              |
|                                                |                                                     |

Specificare firmatario, tipologia (avvio o conclusione del progetto), nuova data e motivazioni (campo testuale) della domanda di proroga:

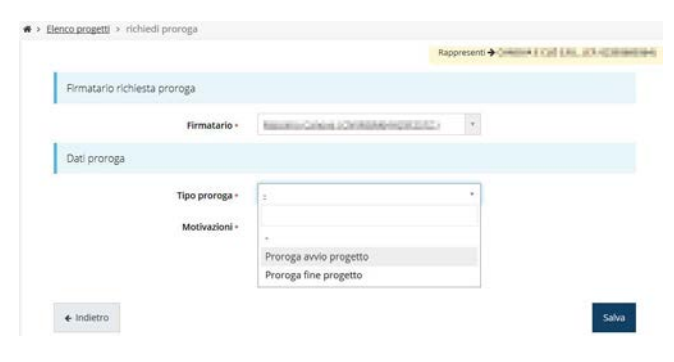

#### Completare e poi SALVA:

|                              |                                                                                                    | Rappresenti 🕈 madaliwa s mar a sa jar na |
|------------------------------|----------------------------------------------------------------------------------------------------|------------------------------------------|
| Firmatario richiesta proroga |                                                                                                    |                                          |
| Firmatario -                 | Names of Addition of Contractory of Con-                                                                                          | 5 ×                                      |
| Dati proroga                 |                                                                                                    |                                          |
| Tipo proroga -               | Proroga fine progetto                                                                                                    | ×                                        |
| Data fine progetto -         | 31/12/2018                                                                                                    |                                          |
| Motivazioni -                | Lorem ipsum dolor sit amet, consectetu<br>adipiscing elit. Proin lacinia enim vitae si<br>suscipit, in ultricies nulla dignissim. | r<br>em •                                |
| 2000 B 2000 C                |                                                                                                    |                                          |

La richiesta di proroga viene creata nel sistema e si apre la pagina di dettaglio per eventuali modifiche di quanto inserito (da **Dati proroga**) o per il completamento della procedura (**Documenti**):

|                   |          | Rappresenti 🗲 📖 | and a real time previous |
|-------------------|----------|-----------------|--------------------------|
| Inserita          | Validata | Firmata         | Inviata                  |
| zioni             |          |                 |                          |
| Dati proroga      |          |                 |                          |
| Documenti proroga |          |                 |                          |

È possibile riprendere la richiesta creata anche dall'elenco proroghe, menu Azioni> Compila:

|                  | 1.1                  |                 | Rappresenti 🗲 💷 👘                    | TRACKS OF SPREE        |
|------------------|----------------------|-----------------|--------------------------------------|------------------------|
| + Agglung) proro | 988                  |                 | Mathematical                         | a de set               |
| Lata proroga     | Proroga inserita nel | Proroga termine | Lorem Ipsum dolor sit amet, consecte | Azioni<br>tur Polentia |

# 3.2. Documenti richiesta di proroga

Dalla pagina di **Dettaglio proroga**> **Documenti**, caricare nel sistema gli eventuali documenti da allegare a supporto della richiesta:

|                                                                                                    |                                                                                                    | Rappresenti 🗲 🔤                                                         | and the first sector of the sector                     |
|----------------------------------------------------------------------------------------------------|----------------------------------------------------------------------------------------------------|-------------------------------------------------------------------------|--------------------------------------------------------|
|                                                                                                    |                                                                                                    |                                                                         |                                                        |
| Inserita                                                                                                    | Validata                                                                                           | Firmata                                                                 | Inviata                                                |
| ezioni                                                                                                    |                                                                                                    |                                                                         |                                                        |
| O Dati proroga                                                                                                |                                                                                                    |                                                                         |                                                        |
| Ocumenti proroga                                                                                              | -                                                                                                  |                                                                         |                                                        |
| Courses with Mallida                                                                                          | Ellerine                                                                                           |                                                                         |                                                        |
| L ODOLD DOLL VIDUOD                                                                                           |                                                                                                    |                                                                         |                                                        |
| Genera pui valida                                                                                             | Liittiina                                                                                          |                                                                         |                                                        |
| Genera pui Valida                                                                                             | Linnina                                                                                            |                                                                         |                                                        |
| umentazione                                                                                                   |                                                                                                    | icare la documentazione d                                               | a allegare alla proroga                                |
|                                                                                                    | e proroga pagina per ca<br>die > Dettaglio proroga > Documi                                        | icare la documentazione d<br>enti proroga                               | a allegare alla proroga                                |
| umentazione                                                                                                   | E Proroga pagina per ca<br>he > Dettaglio proroga > Docum                                          | icare la documentazione d<br>enti proroga<br>Rappresenti ➔ IIII         | a allegare alla proroga                                |
| Umentazione<br>ko progetti > Elenco prorog<br>Documenti proroga                                               | e proroga pagina per ca<br>the > Dettaglio proroga > Docum                                         | icare la documentazione d<br>enti proroga<br>Rappresenti ♣ IIIII        | a allegare alla proroga<br>musica di lincata, per pada |
| Umentazione<br>ko progetti > Elenko prorog<br>Documenti proroga                                               | e proroga pagina per ca<br>bie > Dettaglio proroga > Documi                                        | icare la documentazione d<br>enti proroga<br>Rappresenti 🕈 📖            | a allegare alla proroga                                |
| umentazione<br>co prozetti > Elenco prorog<br>Documenti proroga<br>Tipologia documento +                      | e proroga pagina per ca<br>the > Dettaglio proroga > Docum                                         | icare la documentazione d<br>enti proroga<br>Rappresenti 🗲 l'Illui      | a allegare alla proroga                                |
| umentazione<br>no progetti > Elenco prorog<br>Documenti proroga<br>Tipologia documento +                      | e proroga pagina per ca<br>the > Dettaglio proroga > Docum                                         | ncare la documentazione d<br>enti proroga<br>Rappresenti 🗲 Elan         | a allegare alla proroga                                |
| Umentazione<br>coprosetti > Elencoproroga<br>Documenti proroga<br>Tipologia documento +<br>Carica documento - | e proroga pagina per ca<br>the > Dettaglio proroga > Docums<br>s<br>Sfogla Nessun file selezionato | ncare la documentazione d<br>enti proroga<br>Rappresenti 🗲 l'Inter<br>L | a allegare alla proroga                                |
| Umentazione<br>concenti > Elenco proroga<br>Documenti proroga<br>Tipologia documento -<br>Carica documento -  | P DFOFOGA pagina per ca<br>the > Dettaglio proroza > Documi                                        | ncare la documentazione d<br>enti proroga<br>Rappresenti 🗲 Like<br>+    | a allegare alla proroga                                |

#### 3.3. Fac-simile e validazione

Dal "Dettaglio proroga" o da "Elenco proroghe>Azioni", si può generare un documento riassuntivo fac-simile di anteprima (non valido ai fini della presentazione della richiesta) per verificare le informazioni inserite:

|               |         |          | Rappresenti 🗲 📖 | ana a cui sas premenana |
|---------------|---------|----------|-----------------|-------------------------|
| Inserita      |         | Validata | Firmata         | Inviata                 |
| Sezioni       |         |          |                 |                         |
| O Dati prorog | a       |          |                 |                         |
| O Documenti   | proroga |          |                 |                         |

Verificata la corretta delle informazioni inserite, procedere alla VALIDAZIONE con il pulsante VALIDA; lo stato della richiesta si aggiorna in "Validata" e cambiano i pulsanti in fondo al "Dettaglio proroga":

|                   |          | Rappresenti 🔶 i | and the second second second |
|-------------------|----------|-----------------|------------------------------|
| Proroga validata  |          |                 |                              |
| Inserita          | Validata | Firmata         | Inviata                      |
| Sezioni           | T        |                 |                              |
| Dati proroga      |          |                 |                              |
| Documenti proroga | A        |                 |                              |

Si può ancora tornare sui propri passi con "Invalida" per apportare eventuali modifiche (al termine, validare nuovamente).

Validata definitivamente la richiesta di proroga, scaricare il pdf da firmare digitalmente, farlo firmare digitalmente dal Firmatario indicato in fase di creazione della richiesta (punto 3.1), ricaricarlo a sistema con Carica documento firmato, infine SALVA:

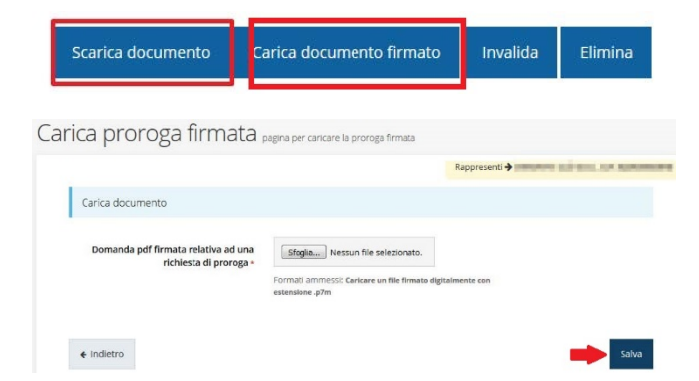

Lo stato della richiesta si aggiorna in "Firmata".

#### 3.4. Invio della richiesta di proroga

Per completare la procedura è indispensabile inviare la richiesta di proroga alla Regione Emilia-Romagna cliccando sul pulsante INVIA e dando CONFERMA:

| Scarica documento | Scarica documento firmato | Invia | Invalida | Élimina |
|-------------------|---------------------------|-------|----------|---------|
|                   |                           |       |          |         |

#### Conferma necessaria

Continuando non sarà più possibile modificare la richiesta nemmeno dall'assistenza tecnica. Si intende procedere comunque?

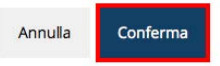

Dopo la conferma non sarà più possibile invalidare quanto inserito, nemmeno tramite l'assistenza tecnica.

La procedura è completa quando tutte le fasi sono evidenziate in **VERDE** e la richiesta risulta **INVIATA**:

|                                  |              | Rappresenti | Compared a real first pressed |
|----------------------------------|--------------|-------------|-------------------------------|
| Richiesta di proroga inviata co  | orrettamente |             | $\frown$                      |
| Inserita                         | Validata     | Firmata     | Inviata                       |
| ezioni                           |              | · · · · · · |                               |
| <ul> <li>Dati proroga</li> </ul> |              |             |                               |
| Documenti prorog                 | za           |             |                               |

Inoltre, nell'elenco delle proroghe, compare "Proroga inviata alla pubblica amministrazione":

| ienco progetti > ele  | enco proroghe progetti |              |                       |                      |
|-----------------------|------------------------|--------------|-----------------------|----------------------|
|                       |                        |              | Rappresenti 🗲 🖬 📾 🕅 🗤 | en márana, per suese |
|                       |                        |              |                       |                      |
| and the second second | 1445                   |              |                       |                      |
| + Aggiungi prore      | oga                    |              |                       |                      |
| + Agglungi prore      | Stato                  | Tipo proroga | Motivazioni           | Azioni               |

#### 3.5. Manualistica richieste di proroga

Per ulteriori dettagli, si rimanda al manuale "Istruzioni per presentare la richiesta telematica di proroga dei termini per la realizzazione del progetto sul Sistema Sfinge2020", presente nell'apposita sezione "Manuali" della barra del menu orizzontale in alto:

| v2.01.pdf                                                                    | una richiesta da parte dei rendicontatori PA di integrazione relati<br>ad una domanda di pagamento del contributo.                                                                                                    |
|------------------------------------------------------------------------------|----------------------------------------------------------------------------------------------------|
| Manuale richiesta proroga termini progetto - Beneficiario v1.00.pdf          | Tratta ed approfondisce la procedura da seguire per richiedere u<br>proroga dei termini di inizio o termine per un progetto ammesso<br>finanziamento.                                                                                                    |
| Manuale risposta a richiesta integrazioni domanda - Beneficiario<br>v1.0.pdf | Tratta ed approfondisce la procedura da seguire per rispondere<br>una richiesta da parte di istruttori PA di integrazione relativa ad u<br>domanda di partecipazione a un bando.                                                                                                    |
| Comunicazioni in Sfinge2020 v2.0.pdf                                         | Il documento, prodotto ad integrazione dei manuali specifici,<br>descrive tutte la funzionalità che sono state implementate su<br>Sfinge2020 relativamente alle comunicazioni strutturate che<br>intercorrono tra PA e Beneficiari, sia lato concessione che lato<br>liquidazione.                                          |
| Manuale_operativo_beneficiari_Sfinge2020_v2.1.3_pdf                          | Tratta ed approfondisce i seguenti argomenti: accesso ed<br>accreditamento all'applicazione, definizione di Soggetto Giuridicco<br>(Azenda, Comune o Altro Soggetto), inserimento di ulteriori sedi<br>operative, creazione di Persone, assegnazione degli incarichi (Leg<br>rappresentante, Operatore, Procuratore, etc.). |
| Manuale richierta ANTICIPO EROCAZIONE pdf                                    | Manuale per richiedere l'anticipo del contributo concesso (solo p                                                                                                    |

#### 4. <u>RENDICONTAZIONI</u> (RICHIESTE DI PAGAMENTO)

Per gestire i pagamenti (ovvero le liquidazioni dei contributi assegnati) è necessario avere un incarico attivo (operatore o utente principale); l'incarico di delegato non è abilitato alla gestione dei pagamenti (vedi manualistica punto 5.1).

4.1. Dalla sezione Gestione, voce Elenco progetti finanziati accedere al progetto finanziato:

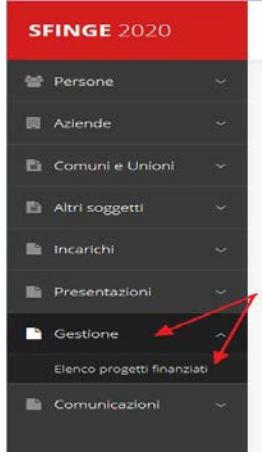

4.2. Se il contributo è stato ACCETTATO mediante l'inserimento del codice IBAN Re.Tes. (vedi punto 1), il menu "AZIONI" si è popolato dei tag operativi. Per presentare la rendicontazione del progetto al Settore Patrimonio culturale della Regione Emilia-Romagna si utilizza la funzione GESTISCI DOMANDE DI PAGAMENTO (ovvero la rendicontazione del progetto, comprensiva della relazione tecnico-scientifica, e la richiesta di liquidazione del contributo):

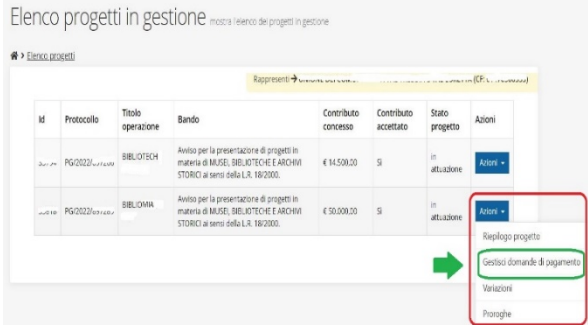

Il flusso della procedura prevede di selezionare il progetto> creare la richiesta di pagamento> associare il firmatario> inserire dati e informazioni per la rendicontazione (i campi con l'asterisco rosso\* sono obbligatori) e allegare i documenti (d'obbligo la relazione tecnico-scientifica)> generare il pdf per verificare i dati e validare> scaricare il pdf, firmarlo digitalmente e ricaricare il pdf firmato> inviare la richiesta. Le richieste vengono protocollate automaticamente all'invio.

La procedura di presentazione della richiesta è completa quando tutte le sue fasi sono evidenziate in verde e la richiesta risulta inviata.

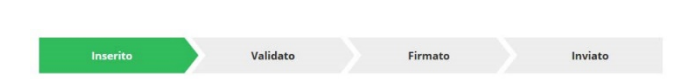

#### 4.3. Creare una richiesta di pagamento

Da Sfinge2020> Gestione–Elenco progetti finanziati> Azioni> Gestione domande di pagamento, al primo accesso l'elenco si presenta vuoto. Per creare/inserire una RICHIESTA cliccare sul tasto blu "+Aggiungi pagamento" (in alto a sinistra):

| ienco pagamenti progetto isi                  | na reserco del pagameno achieste per un progetto |
|-----------------------------------------------|--------------------------------------------------|
| > Elenco progetti > Elenco pagamenti progetto |                                                  |
|                                               | Rappresent + source and the set and and          |
| the second second second second               |                                                  |
| + v@nut@ beganento                            |                                                  |

Specificare il **FIRMATARIO**, la **MODALITÀ DI PAGAMENTO** (per la L.R. 18/2000 è disponibile solo "Saldo unica soluzione"), infine **SALVA**:

| Firmatario richiesta pagamento |                            |        |
|--------------------------------|----------------------------|--------|
| Firmatario •                   | . •                        |        |
| Modalità pagamento             |                            |        |
| Modalità pagamento +           | · *                        |        |
| ← indietro                     | -<br>Saldo unica soluzione | Saliva |

Creata la variazione, essa compare nell'elenco variazioni:

| + Agglungi Variazione           |                      |                      |                   |          |
|---------------------------------|----------------------|----------------------|-------------------|----------|
| Stato                           | Tipo                 | Data invio richiesta | Esito istruttoria | Azioni   |
| Variazione protocollata         | Budget - piano costo | 21/01/2019           | Accettata         | Azioni + |
| Variazione inserita nel sistema | Budget - piano costo |                      | 100               | Azioni + |
|                                 |                      |                      |                   | Gestisci |
|                                 |                      |                      |                   | Flimina  |

Da Azioni>Gestisci compilare tutte le sezioni della richiesta di pagamento. Le varie sezioni si presentano di colore grigio guando non sono complete, ed assumono il colore verde quando risultano compilate. [ATTENZIONE! II fatto che una sezione sia di colore verde (ovvero contrassegnata come completata) indica semplicemente che il sistema rileva che sono presenti tutti gli elementi obbligatori di guella sezione. Se, ad esempio, una sezione fosse priva di elementi obbligatori o risultasse già precompilata in base a informazioni inserite in altre fasi della vita del progetto, apparirebbe già spuntata ed in verde ma questo non implica necessariamente che non possano esserci informazioni utili da inserire: si consiglia quindi di verificare sempre con attenzione gli elementi richiesti dalla sezione, in base all'avviso L.R. 18/2000]. Alla destra di ogni voce non ancora completata è presente un link arancione denominato Istruzioni: posizionate il mouse su questo link per rendere visibile un breve suggerimento relativo alla compilazione della sezione.

|                                 |          | Rappresenti 🚽        | Unione der comonie      | 1923A Phi         |                        |
|---------------------------------|----------|----------------------|-------------------------|-------------------|------------------------|
| Inserito                        | Validato |                      | Firmato                 |                   | Inviato                |
| Riepilogo                       | âm       | ico nar la oracanta  | iona di ormatti in mata | Ga di MUSTI DIDUI | TECHT F ARCHINI STORIC |
| Procedura                       | sen      | si della L.R. 18/200 | ).                      |                   |                        |
| CUP                             | E4++     | maannoonnoo          |                         |                   |                        |
| Richiesta di finanziamento      | PG/      | 2022/8               |                         |                   |                        |
| Data di invin                   | 380      | oo unica soluzioni   |                         |                   |                        |
| Sezioni                         |          |                      |                         |                   |                        |
| Dati generali     Date progetto |          |                      |                         |                   |                        |
| Oati bancari                    |          |                      |                         |                   |                        |
| Avanzamento piano costi         |          |                      |                         |                   |                        |
| Giustificativi                  |          |                      |                         |                   | Ianuso                 |
| Autodichiarazioni               |          |                      |                         |                   | Istrutio               |
|                                 |          |                      |                         |                   |                        |

## 4.4. DATI GENERALI

4.4.1. Modifica del firmatario

Da Dati generali, si apre una maschera che visualizza il firmatario inserito e che ne consente l'eventuale modifica, selezionandolo tra i nominativi a sistema a suo tempo incaricati (per i dettagli: Manuale operativo beneficiari presente nell'apposita sezione "Manuali" della barra del menu orizzontale in alto, paragrafo 5.1.1 "Inserimento di una Persona"), poi SALVA:

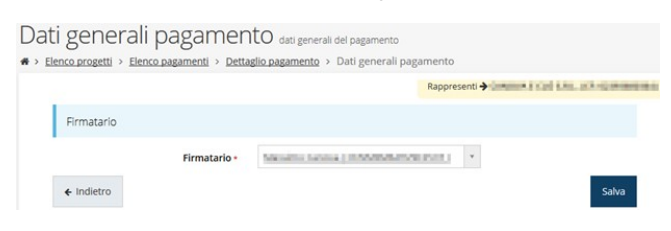

## 4.4.2. Date progetto

Visualizza le date di inizio e fine progetto, in sola lettura e, pertanto, non sono modificabili:

| Dati generali pagamento                                  | date di rendicont | tatione       |
|----------------------------------------------------------|-------------------|---------------|
| 希 > Elenco progetti > Elenco pagamenti > Dettaglio pagar | mento > Date pi   | rogetto       |
|                                                          |                   | Rappresenti → |
| Date progetto                                            |                   |               |
| Data avvio progetto •                                    | 01/01/2023        |               |
| Data termine progetto +                                  | 31/12/2023        |               |
| ← Indietro                                               |                   |               |

#### 4.4.3. Dati bancari

Visualizza (in sola lettura, non modificabili) i dati del codice iban Re.Tes. inseriti dal beneficiario come perfezionamento dell'accettazione del contributo:

|                 |                             | Rappresenti -> |
|-----------------|-----------------------------|----------------|
| Intestatario *  | COMUNE DI BORGALLEGRO       |                |
| Banca +         | Unione del Credito Avanzato |                |
| Agenzia -       | Borgallegro                 |                |
| Iban            | IT8805001230000012234       |                |
| Conto tesoreria |                             |                |
| ← Indietro      |                             | Salva          |

## 4.4.4. Avanzamento piano costi

Sezione di tipo informativo (quindi non compilabile ma solo consultabile) che mostra lo stato di avanzamento della rendicontazione.

Nel caso dei progetti L.R. 18/2000, propone una tabella con il "Costo complessivo dell'intervento" (coincidente con l'importo totale accettato in fase di istruttoria, eventualmente aggiornato con l'ultima variazione approvata) e l'avanzamento dei pagamenti (cioè, delle spese rendicontate) che si stanno inserendo.

| noriesten sererestarren erreteren | Rappement I -              |                                                   |
|-----------------------------------|----------------------------|---------------------------------------------------|
| Avanzamento piano costi (unavvec  |                            |                                                   |
| Voce piano costo                  | importo approvato (4)      | Importo rendicontato (6)<br>Saldo unica soluzione |
| Importo                           |                            |                                                   |
| Costo complessivo dell'intervento | 84,000.00                  | 84,000,00                                         |
| Riepilogo                         |                            |                                                   |
| Investimento totale ammesso       | Contributo totale concesso | Importo totale rendicontato                       |
|                                   | 50 000 00                  | 84 000 00                                         |

#### 4.4.5. Giustificativi

Dettaglio pagamenti> Giustificativi per l'elenco degli attestati di spesa (documenti fiscali e relativi attestati di pagamento) già inseriti o per inserirne di nuovi.

#### 4.4.5.1. Inserimento giustificativo di spesa

"+Aggiungi Cliccare sul bottone а sinistra giustificativo":

| Elenco giustificativi Elenco dei guatticativa definito per un pagamento<br>* > Elenco progetti > Elenco pagamenti > Dettaglio pagamento > Elenco giustificativi |                                                  |
|----------------------------------------------------------------------------------------------------|--------------------------------------------------|
|                                                                                                    | Rappresent - Tudamit & Fail Lan. (1.1.10) Ramina |
| • Non sono presenti giustificativi                                                                                                    |                                                  |
| + Agglungi glustificativo                                                                                                    |                                                  |
| + Indietro                                                                                                    |                                                  |

Si apre la pagina per l'inserimento dei dati del giustificativo di spesa [tipologia (fattura, fattura elettronica, nota di prestazione occasionale, F24, ecc.),

fornitore (denominazione e codice fiscale), numero e data del documento fiscale] e il caricamento della relativa copia. Nel caso di una fattura elettronica, i campi compilabili vengono tutti disabilitati, tranne quello relativo al caricamento del documento giustificativo: caricando il file xml della fattura stessa i campi verranno compilati automaticamente in base al contenuto del file stesso. Infine, cliccare SALVA:

|                                              | Rupprecenti +                                                        | 1(OF: L |
|----------------------------------------------|----------------------------------------------------------------------|---------|
| Tipologia glustificativo                     |                                                                      |         |
| Tipologia giustificativo -                   | Famura ( o documente constituire di valore probatorio + equivalenza) |         |
| Fornitore                                    |                                                                      |         |
| Denominazione -                              | REGIS SRL                                                            |         |
| Codice fiscale -                             | 0123456789                                                           |         |
| Detiglustificativo                           |                                                                      |         |
| Numero -                                     | 125                                                                  |         |
| Data -                                       | 01/02/2028                                                           |         |
| Importo giustificativo (ť) -                 | 14500                                                                |         |
|                                              | Fornitura arredi e attrezzature informatiche                         |         |
| Nota/Descrizione                             |                                                                      |         |
| Nota/Descrizione<br>Documento glustificativo | Greph Hie PROVA INSENTO POF.pdf                                      |         |
| Nota/Descrizione<br>Documento glastificativo | Geoglef Rei<br>Formati annexis: pdf, p7m                             |         |

Si apre la pagina di dettaglio del giustificativo, dove:

- è OBBLIGATORIO associare al giustificativo uno o più documenti attestanti il pagamento della fattura (mandato, quietanza, ecc.);
- è OBBLIGATORIO indicare gli importi corrispondenti collegandoli all'unica voce di costo, quella complessiva;
- si possono allegare eventuali documenti aggiuntivi (es.: dichiarazioni, attestazioni, ecc.).

| i gustificative è stato correttamente aguanto  Nono sono state inserite quietanze per il gustificative 123/2017 Forntore  Pommination  Forntore  Pommination  Para I Support  Para I Support Para I Support  Para I Support  Para I Support  Para I Support  Para I Support  Para I Support  Para I Support Para I Support  Para I Support Para I Support Para I Support Para I Support Para I Support Para I Support Para I Support Para I Support Para I Support Para I Support Para I Support Para I Suppor |                                                                                                    | Rappresenti 🗲 Landania California Latar Inde |
|----------------------------------------------------------------------------------------------------|----------------------------------------------------------------------------------------------------|----------------------------------------------|
| • Non sono state inserte quietance per il giustificativo 123/2017         Fornitore         Denominazioni       ante inserte quietance per il giustificativo 123/2017         Data giustificativo       ante inserte quietance per il giustificativo 123/2017         Data giustificativo       123/2017         Data giustificativo       123/2017         Data giustificativo       123/2017         Data giustificativo       123/2017         Data       1499/2017         Importo state       1499/2017         Importo state       0.00         Nones       0.00         Reserventi al ichibede il contributos       0.00         Reserventi al ichibede il contributos       0.00         Reserventi al ichibede il contributos       0.00         Benco quietanze                                                                                                    | il giustificativo è stato correttamente aggiunto 🛛 🖊                                                                          |                                              |
| Fornitore:     Interface       Denomissions     Interface       Codice facale     Interface       Dat glustificativo     Interface       Numere     120017       Data     1409/2017       Toplagi     Fatura       Importo stale     1.000.0       Importo stale     0.00       Reserve     Interface       Pecconento     Interface       Pecconento     Interface       Pecco voci di costo     Interface       I Associa voce di costo     Interface                                                                                                    | <ul> <li>Non sono state inserite quietanze per il giusti</li> <li>Non sono state imputate voci spesa per il giusti</li> </ul> | icativo 123/2017<br>Uficativo 123/2017       |
| Denominazione         International           Codice facuale         International           Data glustificativo         International           Numere         12/0017           Data         14/09/2017           Topologia         Antura           Importo su cui si richiade il contributos         0.00           No         International           Decomento         PROVAzif           Benco voci di costo         International           Associa voce di costo         International           Enco voci di costo         International           Enco voci di costo         International           Enco voci di costo         International           Enco voci di costo         International                                                                                                    | Fornitore                                                                                                    |                                              |
| Codice fiscale     maximum field       Dad giustification     120/017       Numere     120/017       Data     1409/2017       Topogia     Fatura       Import to stale     0.00       Import sou ciri driched in constitutos     0.00       Nemere     120/01.00       Percon quietanze     120/01.00       Elenco voci di costo     120/01.00       * Associa vece di costo     120/01.00       Elenco voci di costo     120/01.00       * Associa vece di costo     120/01.00                                                                                                    | Denominazione                                                                                                    | setur mi                                     |
| Dati glustificativo       Numere     12/2017       Data     14/09/2017       Tipologia     Fattura       Importo scular ichiade il centritosto     0.00       Reat     2000/2000/2000/2000/2000/2000/2000/200                                                                                                    | Codice fiscale                                                                                                    | man million Tark as                          |
| Numere     123/2017       Data     1409/2017       Tipologia     Fatura       Imports to uni si richiede il contributos     0.00       Nota     28/04/2017       Decumento     28/04/2017       Elenco quietanze     -       Adgeung quietanza     -       Associa vece di costo     -       Elenco voci di costo     -       Elenco voci di costo     -       Elenco documenti giustificativo     -                                                                                                    | Dati glustificativo                                                                                                    |                                              |
| bita     1409/2017       Tipologia     Fattura       temperto scul al ichicate il concritto     0.00       becco qui el ichicate il concritto     PROVA.seff       Benco qui el anze     Factura al al al al al al al al al al al al al                                                                                                    | Numero                                                                                                    | 123/2017                                     |
| Tipologia         Pattura           Importo strale         1.800.00           Importo strale         0.00           Nota         2800/0.0df           Benco quietanze         2800/0.0df           + Applungi quietanze         -           + Applungi quietanze         -           + Applungi quietanze         -           - Associa voce di costo         -           Elenco quietanze         -           - Elenco quietanze         -           - Elenco quietanze         -           - Elenco documenti giustificativo         -                                                                                                    | Data                                                                                                    | 14/09/2017                                   |
| imports totali         1.00.00           imports su cui di richiade il constributo         0.00           Not         PROVA.adf           Decompetita di constributo         PROVA.adf           Elenco qui etanze         Fillowa.adf           + Aggiungi quietanze         Fillowa.adf           Elenco voci di costo         Fillowa.adf           Fillowace di costo         Fillowace di costo                                                                                                    | Tipologia                                                                                                    | Fattura                                      |
| Impacts ou cui si richiede il centritoris         0,00           Nota         Periode il centritoris           Decomento         PROVA.adf           Elenco qui etanze         Fillora di etanze           Agglungi quietanze         Fillora di etanze           Elenco voci di costo         Fillora di etanze           Secondo costo di di costo         Fillora di etanze           Elenco documenti giustificativo         Fillora di etanze                                                                                                    | Importo totale                                                                                                    | 1.800.00                                     |
| Note Percent 2 Percent 2 P | Importo su cui si richiede il contributo                                                                                      | 0,00                                         |
| Decumento     Ello/Lucif       Elenco quietanze     Image: Construction of the second of the second                                                          | Nota                                                                                                    |                                              |
| Elenco quietanze   Agglungi quietanze  Elenco voci di costo  Associa voce di costo  Elenco documenti giustificativo                                                                                                    | Documento                                                                                                    | PROVA.pdf                                    |
| Agglungi quetanza Elenco voci di costo     Associa voce di costo Elenco documenti giustificativo                                                                                                    | Elenco quietanze                                                                                                    |                                              |
| Elenco voci di costo   Associa voce di costo  Elenco documenti glustificativo                                                                                                    | + Aggiungi quietanza                                                                                                    |                                              |
| Associa voce di costo     Elenco documenti giustificativo                                                                                                    | Elenco voci di costo                                                                                                    |                                              |
| Elenco documenti glustificativo                                                                                                    | + Associa voce di costo                                                                                                    |                                              |
|                                                                                                    | Elenco documenti giustificativo                                                                                               | -                                            |

#### 4.4.5.2. Quietanze

Cliccare sul bottone blu "+Aggiungi quietanza" per creare l'attestato di pagamento, compilare con i dati richiesti e poi SALVA:

|                       |                      | Rappresenti -> U.N.IMIMU | CONTRACTOR OF STR |
|-----------------------|----------------------|--------------------------|-------------------|
| Dati quietanza        |                      |                          |                   |
| Numero -              |                      |                          |                   |
| Data •                |                      |                          |                   |
| Tipologia -           | 1                    | •                        |                   |
| Documento quietanza - | Sfogla               |                          |                   |
|                       | Formati ammesst: edf |                          |                   |

Ad un giustificativo possono corrispondere **più quietanze**; in tal caso, **ripetere** l'operazione sopra descritta per tutte le quietanze associate alla spesa che si sta giustificando. Dall'elenco delle quietanze inserite>menù **Azioni**, si possono modificare o eliminare i dati inseriti.

#### 4.4.5.3. Voce piano di costo

Cliccare su "+Associa voce di costo":

| socia voce piano costo                                 | pagina di associazione di una voce plano costo al giustificativo             |           |
|--------------------------------------------------------|------------------------------------------------------------------------------|-----------|
| > Elenco progetti > Elenco pagamenti > Dettaglio pagar | nento > Elenco giustificativi > Dettaglio giustificativo > Aggiungi voce pia | ino costo |
|                                                        | Rappresenti >                                                                |           |
| Dati voce plano costo                                  |                                                                              |           |
| Voce piano costo +                                     | Costo complessivo dell'intervento *                                          |           |
| Importo rendicontato per voce di costo -               | 3550d                                                                        |           |
| ← Indietro                                             |                                                                              | Salva     |

Nella casella "Voce piano costo" selezionare l'unica voce disponibile ("Costo complessivo dell'intervento") e nella successiva "Importo rendicontato per voce di costo" ripetere l'importo del giustificativo di spesa, poi SALVA.

Da **Elenco dei giustificativi**> menu **Azioni** si possono modificare o eliminare i dati inseriti delle voci di spesa:

|                                |                                 | Rappresenti 7 G                                                      |                           |                                             | (CF:     |
|--------------------------------|---------------------------------|----------------------------------------------------------------------|---------------------------|---------------------------------------------|----------|
| + Aggiungi glusti:             | ficativo                        |                                                                      |                           |                                             |          |
| Fornitore                      | Numero e data<br>giustificativo | Tipologia                                                            | Importo<br>giustificativo | Importo su cui si<br>richiede il contributo | Azioni   |
| REGIS SRL -<br>0123456789      | 125 - 01/02/2023                | Fattura ( o documento contabile di<br>valore probatorio equivalente) | € 14.500,00               | € 14,500,00                                 | Azioni + |
| ASDF SPA -<br>23132132132132   | 1546 - 30/01/2023               | Fattura ( o documento contabile di<br>valore probatorio equivalente) | € 34.000,00               | € 34.000,00                                 | Azioni + |
| Coop. Alicante -<br>0987654321 | 87659 - 01/01/2023              | Nota di prestazione occasionale                                      | € 35.500,00               | € 35.500,00                                 | Azioni + |

#### 4.4.5.4. Documenti associati al giustificativo

Alla voce "Elenco documenti associati al giustificativo" (oppure da Elenco giustificativi> Azioni> Gestisci), è possibile allegare dei documenti aggiuntivi al giustificativo (es.: contratti, dichiarazione di quota parte, dichiarazione che il bene acquisito connesso al progetto è fatturato ad altro soggetto solo per ragioni procedurali, atti concessori da specificare nel caso di mandati, ecc.): cliccare su "+Aggiungi documento associato al giustificativo", selezionare la Tipologia, caricare il documento e compilare in modo chiaro il campo "Nota" (soprattutto nel caso di tipologia "Altro"):

| Tipologia documento • | z.                               |  |
|-----------------------|----------------------------------|--|
| Carica documento •    | Sfoglia Nessun file selezionato. |  |
|                       | Formati ammessi:                 |  |
| Nota -                |                                  |  |

Completato l'inserimento, i documenti compaiono nell'elenco dei documenti aggiuntivi del giustificativo:

| + Aggiungi docu | mento giustificativo |                                                                                                    |          |
|-----------------|----------------------|----------------------------------------------------------------------------------------------------|----------|
| Tipologia       | Documento            | Nota                                                                                                    | Azioni   |
| Altro           | Attoneaustin         | the second period of the second second second second second second second second second second second second se | Azioni.+ |
| Altro           | PROVA.ndf            | contraction to an interference of the second systems of the                                                     | Arioni - |
| Altra           | provaudock           | Petropone subgrd spice spice                                                                                    | Automi - |

Terminato l'inserimento del giustificativo, col pulsante "← Indietro" si torna all'elenco dei giustificativi, dove compaiono i dati salienti di quanto inserito:

| Fornitore       | Numero e data<br>giustificativo | Tipologia | Importo<br>giustificativo | Importo su cui si richiede il<br>contributo | Azioni   |
|-----------------|---------------------------------|-----------|---------------------------|---------------------------------------------|----------|
| and the country | 123/2017 - 14/09/2017           | Fattura   | € 1.800.00                | € 1.800,00                                  | Azioni + |
|                 |                                 |           |                           |                                             | Gestisci |
|                 |                                 |           |                           |                                             | Modifica |
| ← Indietro      |                                 |           |                           |                                             | 11 miles |

Il menu Azioni consente di operare sul giustificativo:

- Gestisci: si torna nella maschera di inserimento delle quietanze, delle voci di spesa e degli eventuali documenti aggiuntivi associati al giustificativo;
- Modifica: per modificare i dati del giustificativo o sostituirne copia;
- Elimina: cancella il giustificativo e tutti gli oggetti ad esso collegati (quietanze e documenti eventualmente già inseriti).

La sezione **Avanzamento piano costi** viene di volta in volta aggiornata in base a quanto inserito.

#### 4.4.6. Autodichiarazioni

Elenco di clausole (dichiarazioni ed impegni) che il beneficiario deve esplicitamente accettare per potere

inviare la rendicontazione e la domanda di liquidazione del contributo, **spuntando la casella** *"Dichiaro di aver preso visione e di accettare integralmente le clausole riportate in questa sezione"* e cliccando **SALVA**:

|                                                                                                    |                                                                                          | Rappresenti → I                                                                | -11-                                                  |                                                            |
|----------------------------------------------------------------------------------------------------|------------------------------------------------------------------------------------------|--------------------------------------------------------------------------------|-------------------------------------------------------|------------------------------------------------------------|
| SI IMPEGNA A                                                                                                |                                                                                          |                                                                                |                                                       |                                                            |
| <ul> <li>consentire gli opportur</li> <li>fornire, nel rispetto di<br/>svolgimento dell'attività</li> </ul> | i controlli e ispezioni ai fi<br>elle vigenti norme di le;<br>i di monitoraggio e valuta | unzionari della Regione come pre<br>gge, ogni informazione ritenuta<br>azione; | visto dall'avviso di cui al<br>necessaria dalla Regio | la DGR n. 1349 del 01/08/20<br>ne per il corretto ed effic |
| DICHIARA                                                                                                    |                                                                                          |                                                                                |                                                       |                                                            |
| <ul> <li>di aver sostenuto le si<br/>documenti di spesa fisi</li> </ul>                                     | pese indicate nel "Riepil<br>almente regolari;                                           | ogo giustificativi" dell'applicativo                                           | Sfinge2020, come con                                  | nprovabile attraverso i rela                               |
| <ul> <li>che copia delle fatture<br/>Sfinge2020 alla present</li> </ul>                                     | e dei giustificativi rela<br>e domanda;                                                  | tivi alle spese per le quali si ric                                            | chiede il contributo son                              | o allegati tramite l'applica                               |
| che le suddette spese r                                                                                     | endicontate riguardano e                                                                 | effettivamente ed unicamente l'in                                              | tervento ammesso a co                                 | ntributo;<br>Na Pagiaga Emilia Pamagai                     |
| <ul> <li>che la documentazione</li> </ul>                                                                   | contabile è conservata e                                                                 | accessibile;                                                                   | ultura e al Paesaggio de                              | ila Regione Emilia-Romagni                                 |
| <ul> <li>di essere consapevole<br/>che qui si intendono in</li> </ul>                                       | delle clausole di revoca i<br>regralmente richiamate:                                    | a/o riduzione del contributo pres                                              | enti nell'avviso di cui al                            | a DGR n. 1349 del 01/08/2                                  |
| <ul> <li>che per le iniziative di<br/>principi definiti dalla :<br/>2000/2019);</li> </ul>                  | progetto non sono stati<br>strategia regionale per                                       | utilizzati i prodotti di cui all'art.<br>la riduzione dell'incidenza delle     | 4 della direttiva (UE) 2<br>plastiche sull'ambient    | 019/904. coerentemente ci<br>e (all.1, par.5. della D.G.R  |
| <ul> <li>di aver utilizzato il logo<br/>(castacoi o digitali) colati</li> </ul>                             | della Regione Emilia-Ror                                                                 | nagna e di aver messo in eviden                                                | za sui materiali informa                              | ivi, pubblicitari e promozio                               |
| <ul> <li>di essere informato, a</li> </ul>                                                                  | i sensi e per gli effetti d                                                              | i cui all'art. 13 del D. Lgs. 196/.                                            | 2003, che i dati personi                              | ali saranno trattati, anche                                |
| strumenti informatici, e                                                                                    | sclusivamente nell'ambit                                                                 | to del procedimento per il quale l                                             | a presente dichiarazione                              | e viene resa.                                              |
|                                                                                                    | 0                                                                                        | • Dichiaro di aver preso visione e di                                          | accettare                                             |                                                            |
|                                                                                                    |                                                                                          | integralmente le clausole riportate<br>sezione                                 | in questa                                             |                                                            |
|                                                                                                    |                                                                                          |                                                                                |                                                       |                                                            |
| ← indietro                                                                                                  |                                                                                          |                                                                                |                                                       | Salv                                                       |

## 4.4.7. Documenti

È <u>obbligatorio</u> caricare la **Relazione tecnico**scientifica, da redigere sulla base dello schema reperibile a partire dalla pagina <u>Piani 2024</u> del sito web del Settore Patrimonio culturale.

|                                                                                                    | Represent +                                                               | (CF |
|----------------------------------------------------------------------------------------------------|---------------------------------------------------------------------------|-----|
| Garicare tutti gli allegati previsti     Garicare II documento Relazione tecrico-sc                                          | entifica                                                                  |     |
| È obbligatorio carkare la <b>Relazione tecn</b><br>sul sito del Patrimonio culturale>Modull<br>https://regioneer.it/vr628w7g | co-scientifica, il cui schema è disponibile<br>itica e istruzioni all'URL |     |
| Carica documento                                                                                                    |                                                                           |     |
| Tipologia documento +                                                                                                    |                                                                           |     |
| Carica documento -                                                                                                    | Scegi ii file Nessun file scelto                                          |     |
| Nota                                                                                                    |                                                                           |     |
|                                                                                                    | 1                                                                         |     |

Si può caricare eventuale ulteriore documentazione riguardante la rendicontazione (es. dichiarazione di altri contributi che, sommati a quello regionale, non superino l'intera spesa, ecc.).

#### 4.5. VALIDAZIONE

4.5.1. Terminata la compilazione di tutte le sezioni del Dettaglio richiesta pagamento, queste appaiono di colore verde ed in fondo alla pagina, accanto al tasto "Genera pdf" compare il tasto "Valida":

|                                 |            | Rappresenti -                                 |                                  |                    |                         |
|---------------------------------|------------|-----------------------------------------------|----------------------------------|--------------------|-------------------------|
|                                 |            |                                               |                                  |                    |                         |
| Inserito                        | Validato   |                                               | Firmato                          |                    | Inviato                 |
| Riepilogo                       |            |                                               |                                  |                    |                         |
| Procedura                       | Aur<br>Set | viso per la presenta<br>nsi della L.R. 18/200 | cione di progetti in mater<br>0. | ia di MUSD, BIBLIC | TECHE E ARCHIVI STORICI |
| CUP                             | L.         |                                               |                                  |                    |                         |
| Richiesta di finanziamento      | PG         | 1/2022/8                                      |                                  |                    |                         |
| Modalità richiesta di pagamento | Sa         | lde unica soluzione                           |                                  |                    |                         |
| Data di invio                   |            |                                               |                                  |                    |                         |
|                                 |            |                                               |                                  |                    |                         |
| Sezioni                         |            |                                               |                                  |                    |                         |
| Oati generali                   |            |                                               |                                  |                    |                         |
| Date progetto                   |            |                                               |                                  |                    |                         |
| Oati bancari                    |            |                                               |                                  |                    |                         |
| Avanzamento piano costi         |            |                                               |                                  |                    |                         |
| Giustificativi                  |            |                                               |                                  |                    |                         |
| Autodichiarazioni               |            |                                               |                                  |                    |                         |
| Documenti progetto              |            |                                               |                                  |                    |                         |

- 4.5.2. Con il pulsante "Genera pdf" si può creare un fac-simile della richiesta di pagamento per verificare che sia corretta. Il documento così generato NON È VALIDO AI FINI DELLA RICHIESTA (nel documento da inviare, che sarà possibile generare solo dopo la validazione del modulo, tale scritta non sarà presente).
- **4.5.3.** Verificata la correttezza delle informazioni e dei dati inseriti, procedere alla VALIDAZIONE con il pulsante VALIDA:

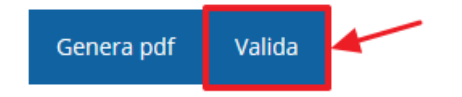

Lo stato della richiesta si aggiorna in "Validato". Con "Scarica richiesta" si può scaricare un pdf contenente le informazioni inserite oppure tornare sui propri passi con "Invalida" per apportare eventuali modifiche (in tal caso, bisogna poi validare nuovamente la richiesta): Dettaglio richiesta pagamento pagina di riepilogo della richiesta di pagamen

\* Elenco prosetti \* Elenco pagamenti \* Dettaglio pagamen

| Pagamento validato                                                                                                    | - Û              |                                           |                        |                    |                             |
|----------------------------------------------------------------------------------------------------|------------------|-------------------------------------------|------------------------|--------------------|-----------------------------|
| Inserito                                                                                                    | Validato         |                                           | Firmato                |                    | Inviato                     |
| Riepilogo                                                                                                    |                  |                                           |                        |                    |                             |
| Procedura                                                                                                    | Awiso<br>sensi o | per la presentazior<br>ella L.R. 18/2000. | e di progetti in mater | ia di MUSEI, BIBLI | OTECHE E ARCHIVI STORICI ai |
| CUP                                                                                                    | and the          |                                           |                        |                    |                             |
| Richiesta di finanziamento                                                                                                    | PG/20            | 2                                         |                        |                    |                             |
| Modalità richiesta di pagamento                                                                                                    | Saldo            | unica soluzione                           |                        |                    |                             |
| Data di invio                                                                                                    |                  |                                           |                        |                    |                             |
|                                                                                                    |                  |                                           |                        |                    |                             |
| Dati generali                                                                                                    |                  |                                           |                        |                    |                             |
| Dati generali     Date progetto                                                                                                    |                  |                                           |                        |                    |                             |
| Dati generali     Date progetto     Dati bancari                                                                                                    |                  |                                           |                        |                    |                             |
| Dati senerali     Date ocosetto     Date bancari     Avanzamento piano costi                                                                                    |                  |                                           |                        |                    |                             |
| Dati panerali     Dati panerali     Date procesto     Dati bancari     Avanzamento giano cossi     Giustificativi                                               |                  |                                           |                        |                    |                             |
| Dati generali     Dati generali     Date orosetto     Dati bancari     Avantamento Riano costi     Giustificativi     Autodichiarazioni                         |                  |                                           |                        |                    |                             |
| Dati senerali     Dati senerali     Date crosetto     Dati bancari     Autonamento giano costi     Giustificatiri     Autostichiarazioni     Documenti grogetto |                  |                                           |                        |                    |                             |

#### 4.6. FIRMA DELLA RICHIESTA

Effettuato il download della richiesta con "Scarica richiesta", il pdf della domanda di pagamento va firmato digitalmente da parte del Firmatario indicato in fase di compilazione della richiesta (vedi punto 4.3). Il file (formato ".p7m") va poi ricaricato a sistema con "Carica domanda firmata"

|    | Scarica richiesta | Carica dom                         | anda firmata                                              | Invalida                                       |                  |           |
|----|-------------------|------------------------------------|-----------------------------------------------------------|------------------------------------------------|------------------|-----------|
| in | fine, SALV        | <b>/A</b> :                        |                                                           |                                                | -                |           |
| C  | arica pagam       | ento firm                          | ato <sub>pagina per car</sub>                             | icare il pagamento                             | firmato          |           |
|    |                   |                                    |                                                           |                                                | Rappresenti 🗲    | 1 Western |
|    | Carica documento  |                                    |                                                           |                                                |                  |           |
|    | Domanda pdf firm  | nata relativa ad un<br>pagamento + | Sfoglia Nessur<br>Formati ammessi: Cor<br>estensione .p7m | i file selezionato.<br>icare un file firmato e | ligitalmente con |           |
|    | ← Indietro        |                                    |                                                           |                                                |                  | Salva     |

Lo stato della richiesta si aggiorna in "Firmato". In questa fase si può ancora invalidare quanto inserito e ripercorrere tutti i passaggi a partire dalla validazione della domanda.

## 4.7. INVIO DELLA RICHIESTA DI PAGAMENTO

Per completare la procedura è indispensabile inviare la richiesta di variazione alla Regione Emilia-Romagna cliccando sul pulsante INVIA PAGAMENTO e dando CONFERMA:

|                                                         | Rappresenti →                                              |                                 | (CF: U                          |
|---------------------------------------------------------|------------------------------------------------------------|---------------------------------|---------------------------------|
| Documento caricato correttamente                        |                                                            |                                 |                                 |
|                                                         |                                                            |                                 |                                 |
| Inserito                                                | Validato                                                   | Firmato                         | Inviato                         |
| Riepilogo                                               |                                                            |                                 |                                 |
| Procedura                                               | Avviso per la presentazione o<br>sensi della L.R. 18/2000. | di progetti in materia di MUSEI | BIBLIOTECHE E ARCHIVI STORICI A |
| CUP                                                     |                                                            |                                 |                                 |
| Richiesta di finanziamento                              | Parameters                                                 |                                 |                                 |
| Modalità richiesta di pagamento                         | Saldo unica soluzione                                      |                                 |                                 |
| Data di invio                                           |                                                            |                                 |                                 |
| Protocono pagamento                                     |                                                            |                                 |                                 |
| Sezioni                                                 |                                                            |                                 |                                 |
| Oati generali                                           |                                                            |                                 |                                 |
| Date progetto                                           |                                                            |                                 |                                 |
| Avanzamento piano costi                                 |                                                            |                                 |                                 |
| Giustificativi                                          |                                                            |                                 |                                 |
| Autodichiarazioni                                       |                                                            |                                 |                                 |
| Ocumenti prosetto                                       | л                                                          |                                 |                                 |
| Scarica richiesta Scarica pagamento firm                | nato Invia pagamento Invalida                              |                                 |                                 |
| Conferma neces                                          | saria                                                      |                                 |                                 |
| tinuando non sarà più poss<br>itende procedere comunque | ibile modificare la richie<br>e?                           | sta nemmeno d                   | all'assistenza tecnic           |
|                                                         |                                                            |                                 |                                 |

Dopo la conferma non sarà più possibile invalidare quanto inserito, nemmeno tramite l'assistenza tecnica. La procedura è completa quando tutte le fasi sono evidenziate in **VERDE** e la richiesta passa nello stato di "**INVIATO**" (a questo punto, non saranno più disponibili i pulsanti "Invia pagamento" e "Invalida").

L'informazione è riportata anche nell'Elenco dei pagamenti relativi al progetto con l'indicazione "Pagamento inviato alla pubblica amministrazione":

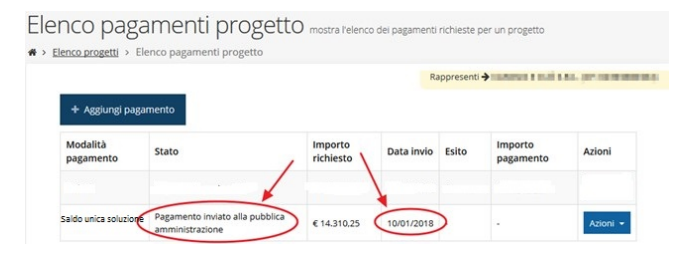

#### **4.8. RICHIESTA DI INTEGRAZIONE**

#### 4.8.1. Premessa

A seguito della presentazione di una domanda di pagamento del contributo, la Regione Emilia-Romagna può richiedere **integrazioni o chiarimenti** su quanto

inviato o dichiarato, attraverso una **PEC**, notificata al beneficiario del contributo, dove viene specificato il **tempo** entro cui rispondere e alla quale è **allegato** un documento (non visualizzabile all'interno di Sfinge2020) in cui sono dettagliate le integrazioni richieste.

Il flusso della procedura di risposta prevede di selezionare il progetto> creare la risposta alla richiesta di integrazione> compilare la risposta e allegare gli eventuali documenti da integrare (i campi con l'asterisco rosso\* sono obbligatori)> generare il fac-simile per verificare le informazioni inserite> validare la risposta> scaricare il pdf, firmarlo digitalmente e ricaricare il pdf firmato [se il sistema non richiede questo passaggio, procedere con il successivo]> inviare la risposta. Le risposte vengono protocollate automaticamente all'invio.

#### 4.8.2. Dettaglio della risposta

Per rispondere, selezionare il progetto da Sfinge2020> Gestione> Elenco progetti finanziati, poi, dal menu Azioni> Gestisci domande di pagamento:

| 2.0 | rogetti    |                                                                                                |               |                        |                         |                |
|-----|------------|------------------------------------------------------------------------------------------------|---------------|------------------------|-------------------------|----------------|
|     |            |                                                                                                |               | Rappresenti            | + CHERORDOLLA           | AN OF REPORTED |
| 1   | Protocollo | Títolo operazione                                                                              | Bando         | Contributo<br>concesso | Contributo<br>accettato | Azioni         |
| 578 | PG/        | Proposition represents a citationalism per la machine<br>reclamption increase managementations | BADOIN NUMBER | <                      | si                      | Azioni +       |

Dall'elenco delle domande di pagamento, selezionare quella per la quale è pervenuta dalla Regione la richiesta di integrazione e cliccare sulla voce "Integrazioni":

| nco progetti > Elenco p                    | lagamenti progetto |            |       |                   |                   |
|--------------------------------------------|--------------------|------------|-------|-------------------|-------------------|
|                                            |                    |            |       | Rappresenti 🗲     | COLLARS OF REFINE |
|                                            |                    |            |       |                   |                   |
| + Nuova domanda di p                       | pagamento          |            |       |                   |                   |
| + Nuova domanda di p<br>Wodalità pagamento | Stato              | Data invio | Esito | Importo pagamento | Azioni            |

Dall'elenco delle richieste di integrazioni ricevute, mediante il menu **Azioni>Gestisci**:

|     |                      |                                                                                                    |                        |                                         |                                               | Ra                                                   | ppresenti 🕈 🔤                          | ander, sea                           | A JOI-LINDER                          | -                    |
|-----|----------------------|----------------------------------------------------------------------------------------------------|------------------------|-----------------------------------------|-----------------------------------------------|------------------------------------------------------|----------------------------------------|--------------------------------------|---------------------------------------|----------------------|
| Id  | Titolo<br>procedura  | Titolo progetto                                                                                                    | Protocollo<br>progetto | Protocollo<br>richiesta di<br>pagamento | Protocolio<br>richiesta<br>integrazione<br>PA | Data<br>consegna PEC<br>richiesta di<br>integrazione | Protocollo<br>risposta<br>integrazione | Data<br>invio<br>risposta<br>alla PA | Stato<br>integrazione                 | Azioni               |
| 135 | Martin Ini<br>Dalaya | Proprietina,<br>segundera al<br>detautoratoria (ar<br>la maschilter<br>nationalistica)<br>artista securativa<br>detautora | PG/and                 | PG/                                     | PG/                                           | -                                                    |                                        |                                      | Richiesta in<br>attesa di<br>risposta | Azioni •<br>Gestiadi |

si accede al **dettaglio** dell'integrazione richiesta con, in alto, i passi (o stati) di cui si compone la procedura, che è **completata** quanto tutte le fasi del diagramma sono evidenziate in VERDE e la richiesta risulta INVIATA:

|                                              |                                                                                                    |                                                                                                    |                                                                                                    | Fappres                                                                                                    | ienz 🔶 contanuet d'una a sub por concerne                                                                                                    |
|----------------------------------------------|----------------------------------------------------------------------------------------------------|----------------------------------------------------------------------------------------------------|----------------------------------------------------------------------------------------------------|----------------------------------------------------------------------------------------------------|----------------------------------------------------------------------------------------------------|
| Inserita                                     |                                                                                                    | Validata                                                                                                    |                                                                                                    | Firmata                                                                                                    | Inviata                                                                                                    |
| ati integrazione                             |                                                                                                    |                                                                                                    |                                                                                                    |                                                                                                    |                                                                                                    |
| Numero protocollo richiesta<br>finanziamento | PG/Automation                                                                                                    | w                                                                                                    |                                                                                                    |                                                                                                    |                                                                                                    |
| Data richiesta integrazione                  | #1980-1011*                                                                                                    |                                                                                                    |                                                                                                    |                                                                                                    |                                                                                                    |
| Numero protocollo richiesta<br>Integrazione  | HOD-THERE                                                                                                    | 8                                                                                                    |                                                                                                    |                                                                                                    |                                                                                                    |
| Nota                                         | Per chiariment                                                                                                    | ti si prega di contattare:                                                                                                    |                                                                                                    |                                                                                                    |                                                                                                    |
| Testo enali                                  | PUR HSN 201-<br>documentale d<br>In riferimente<br>bando in ogge<br>La precerte sa<br>n.1303/2013.<br>Il Beneficiario<br>di ricevimento<br>In caso di man<br>con la domano<br>Corduil saluti. | 4-2020 ASSE 1 - ADIONE<br>Internuzione del procedi<br>alla Vu-presentazione di<br>tato, si inchiedono le integ<br>ile come comunicazione e<br>è tenuto ad integrane las<br>della presente richiesta,<br>scato invio nel termini si p<br>da di pagamento. | - siando um imento domandi<br>richiesta di paga<br>razioni elencate<br>di interruzione di<br>opra elencata di<br>roccederà alla va | a di pagamento di PG<br>mento di PG<br>e pagamento di per le<br>la allegato.<br>el procedimento secondo le pri<br>ocumentazione entre il termine<br>lutazione della rendicontazione | menur- Achesta di integrazione<br>gianne i Editori<br>paper visibile al progetto financiato dal<br>visioni dell'ari 112 del Regolamento UE<br>di III giorni, calcolati a partre dalla data<br>e coi la sola documentazione glà inviata |
|                                              | tione                                                                                                    |                                                                                                    |                                                                                                    |                                                                                                    |                                                                                                    |
| ezioni risposta integra                      |                                                                                                    |                                                                                                    |                                                                                                    |                                                                                                    |                                                                                                    |

Attenzione! Non è possibile visualizzare all'interno di Sfinge2020 il pdf allegato alla PEC di richiesta di integrazione: per il dettaglio delle integrazioni richieste, bisogna fare riferimento alla documentazione ricevuta via PEC.

L'integrazione da inserire si compone di due sezioni: "Nota risposta" e "Documenti da integrare"

## 4.8.3. Nota risposta

Consente di **inserire un testo** libero in cui indicare le risposte ai quesiti pervenuti via PEC dalla Regione, poi **SALVA**:

| Nota risposta integrazione           |                                                     |
|--------------------------------------|-----------------------------------------------------|
| Dettaglointegratione > Nota risposta |                                                     |
|                                      | Rappresenti 🕈 s investini 1.1.4.41 sir internetione |
| Testo nota di risposta -             |                                                     |
| ♦ indictro                           | Selva                                               |

## 4.8.4. Documenti da integrare

Consente di caricare nel sistema eventuali documenti da allegare all'integrazione richiesta dalla Regione:

|                         |                                  | Rappresenti + Common Multicina A Administration |
|-------------------------|----------------------------------|-------------------------------------------------|
| Carica documento        |                                  |                                                 |
| Descrizione documento + |                                  |                                                 |
|                         |                                  |                                                 |
| Tipologia documento +   | 2                                | *                                               |
| Carica documento •      | Sfoglia Nessun file selezionato. |                                                 |
|                         | Formati ammessi                  |                                                 |

Da "Tipologia documento", selezionare la voce pertinente tra le 3 che compaiono nell'elenco a tendina: *fatture elettroniche* oppure video oppure, per esclusione, documento integrazione pagamento (i documenti possono essere caricati in quasi tutti i formati conosciuti):

| ·(CF: 06) |
|-----------|
|           |
|           |
|           |
|           |
|           |
|           |
|           |

#### 4.8.5. Firmatario

Di default, il sistema propone il nominativo che ha firmato la richiesta di pagamento del contributo. È possibile modificarlo con il pulsante blu **Firmatario**:

| 📀 Nota risposta        | imidani |
|------------------------|---------|
| Documenti da integrare |         |
| Firmatario             |         |

Vengono visualizzati i dati del firmatario ma se ne può selezionare un altro, con il menu a discesa della casella "Firmatario" tra i nominativi a sistema a suo tempo incaricati, poi SALVA:

|                  |                                            | complete and a |
|------------------|--------------------------------------------|----------------|
| Firmario attuale |                                            |                |
| Nome cognome     | CONCEPTION OF CONCEPTION                   |                |
| Codice fiscale   | ATTRONT ADAM                               |                |
| Dati nascita     | nato il numurimi in Bologna stato Italia   |                |
| Dati residenza   | residence in the III Sorthalia Print. Natu | neiguane.      |
| Recapiti         | telefone with mount                        |                |
| Nuovo firmatario |                                            |                |
|                  |                                            |                |

Per dettagli sulla procedura di assegnazione degli **Incarichi**: *Manuale operativo beneficiari* presente nell'apposita sezione "Manuali" della barra del menu orizzontale in alto, paragrafo 5.1.1 "Inserimento di una Persona".

#### 4.8.6. Validazione dell'integrazione

Compilate tutte le sezioni del **Dettaglio integrazione**, appaiono di colore **verde**; **verificare** la correttezza delle informazioni inserite e procedere alla validazione con il tasto "**Valida**":

| Sezioni r | risposta integrazione  |
|-----------|------------------------|
| 0         | Nota risposta          |
| 0         | Documenti da integrare |
|           |                        |
| Firmata   | ario Valida            |

Lo stato della variazione si aggiorna in "Validata" e si può scaricare un pdf contenente le integrazioni inserite

oppure si può tornare sui propri passi con "Invalida" per apportare eventuali modifiche:

|                                              | -                                                                                              |                                                     | R                                                       | ippresenti 🕈 kannaanun 11.1.442 ain kaanna                                                      |
|----------------------------------------------|------------------------------------------------------------------------------------------------|-----------------------------------------------------|---------------------------------------------------------|-------------------------------------------------------------------------------------------------|
| Inserita                                     | $\rightarrow$                                                                                  | alidata                                             | Firmata                                                 | Inviata                                                                                         |
| Dati integrazione                            |                                                                                                |                                                     |                                                         |                                                                                                 |
| Numero protocolio richiesta<br>finanziamento | PG/activitutions                                                                               |                                                     |                                                         |                                                                                                 |
| Data richiesta integrazione                  | torms form.                                                                                    |                                                     |                                                         |                                                                                                 |
| Numero protocolio richiesta<br>integrazione  | ROPTING                                                                                        |                                                     |                                                         |                                                                                                 |
| Nota                                         | INVESTIGATION NEW                                                                              | arani.                                              |                                                         |                                                                                                 |
| Testo email                                  | Auguranti de antonistra i<br>Sur Ballandi S.<br>E Decembraria é ferencia e<br>Mandre Salabarra | nenar narina di stansana<br>ni mingamin nyan dinisi | a de pront metro acordo<br>e los presidentes entre 1 de | na pranovali dativati tuti datinggramania na<br>nonimetri il giurni sutistiki e garine iski dat |
| iezioni risposta integraz                    | one                                                                                            |                                                     |                                                         |                                                                                                 |
| A Nota di posta                              |                                                                                                |                                                     |                                                         |                                                                                                 |

4.8.7. Firma [se la funzione non è presente, passare al punto 4.8.8 "Invio della risposta"]
Effettuato il download con "Scarica risposta", il pdf della risposta va firmato digitalmente da parte del Firmatario indicato in fase di compilazione della

richiesta (vedi punto 4.3). Il file (formato ".p7m") va poi ricaricato a sistema con "Carica risposta firmata", infine SALVA:

| arica risposta integraz<br>• <u>Dettaglio integrazione</u> • Carica risposta | tione firmata <sub>pagna per o</sub>                           | aricare la risposta a richiesta di integrazione firmata |
|------------------------------------------------------------------------------|----------------------------------------------------------------|---------------------------------------------------------|
|                                                                              |                                                                | Rappresent + Interintent - and pre-sent that            |
| Carica documento                                                             |                                                                |                                                         |
| Risposta firmata a richiesta di                                              | Sfogla Nessun file selezionato.                                |                                                         |
| mechanice .                                                                  | Formati ammessi: Caricare un file firmato dig<br>estensionep7m | Italmente con                                           |
| + Indietro                                                                   |                                                                | Salva                                                   |

Lo stato della risposta si aggiorna in "Firmata". In questa fase si può ancora invalidare quanto inserito e ripercorrere tutti i passaggi a partire dalla validazione dell'integrazione.

#### 4.8.8. Invio della risposta

Per completare la procedura è indispensabile inviare l'integrazione alla Regione Emilia-Romagna cliccando sul pulsante INVIA RISPOSTA e dando CONFERMA:

|  | Scarica risposta | Scarica risposta firmata | Invia risposta | Invalida |
|--|------------------|--------------------------|----------------|----------|
|--|------------------|--------------------------|----------------|----------|

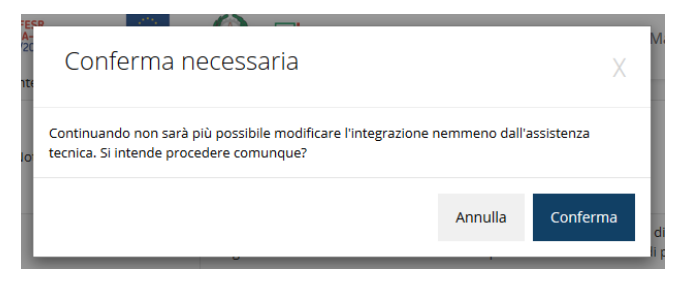

Dopo la conferma non sarà più possibile invalidare quanto inserito, nemmeno tramite l'assistenza tecnica. La procedura è completa quando tutte le fasi sono evidenziate in VERDE e la richiesta passa nello stato di "INVIATA" (a questo punto, non saranno più disponibili i pulsanti "Invia risposta" e "Invalida"):

|                                              |                                                                                                    |                                            |          |         | Rappresenti 🔶 🗆 💷                 | NORMALIZARIA DEPUTIT                          |
|----------------------------------------------|----------------------------------------------------------------------------------------------------|--------------------------------------------|----------|---------|-----------------------------------|-----------------------------------------------|
| Inserita                                     | >                                                                                                    | Validata                                   | <u> </u> | Firmata | $\rightarrow c$                   | Inviata                                       |
| lati integrazione                            |                                                                                                    |                                            | -        |         |                                   |                                               |
| Numero protocollo richiesta<br>linanglamento | PG/Rem/rem/R                                                                                                    | n .                                        |          |         |                                   |                                               |
| Data richiesta integrazione                  | AUTOUNCY.                                                                                                    |                                            |          |         |                                   |                                               |
| Numero protocollo nchiesta<br>ntegracione    | 1002111000                                                                                                    |                                            |          |         |                                   |                                               |
| Nota                                         | And contract of the                                                                                                    | N NAME OF TAXABLE                          |          |         |                                   |                                               |
| Testo email                                  | Angelen and an and a second second se | ineria terrariaria<br>ineria ad relagancia | 1        |         | 10-10 yearson date<br>10-11 years | et tit berngradaan i<br>sekelet saartee tit a |
| ezioni risposta integraz                     | lone                                                                                                    |                                            |          |         |                                   |                                               |
| Nota risposta                                |                                                                                                    |                                            |          |         |                                   |                                               |
|                                              |                                                                                                    |                                            |          |         |                                   |                                               |

Nell'elenco delle integrazioni compare lo stato integrazione "**Risposta inviata**" con la data dell'invio telematico e, non appena disponibile, il numero di protocollo regionale di ricezione della risposta:

|     |                     |                    |                        |                                         |                                               |                                                         | Rapper                                 | ecenti 🔶 🖓 👘 👘                    | ORDOLLANS D           | A-CH  |
|-----|---------------------|--------------------|------------------------|-----------------------------------------|-----------------------------------------------|---------------------------------------------------------|----------------------------------------|-----------------------------------|-----------------------|-------|
| Id  | Titelo<br>procedure | Titolo<br>progetto | Protocolio<br>progetto | Protocollo<br>richiesta di<br>pagamento | Protocollo<br>richiesta<br>integrazione<br>PA | Data<br>consegna<br>PEC<br>richiesta di<br>integrazione | Protocello<br>risposta<br>integrazione | Data Invio<br>risposta<br>alla PA | Stato<br>integrazione | Azion |
| 135 | second.             | rapates.           | PG/2010                | NG/2010                                 | PC/SHU                                        | -                                                       | (PC/1                                  | 30/11/2017                        | Risposta              | Azor  |

#### 5. MANUALISTICA, SUPPORTO E SEGNALAZIONI

#### 5.1. Manualistica

Per ulteriori dettagli, si rimanda ai manuali:

- "Manuale operativo beneficiari" (punto 5 le procedure standard relative all'assegnazione degli incarichi);
- "Istruzioni per presentare la richiesta telematica di pagamento del contributo sul Sistema Sfinge2020";
- "Istruzioni relative alla procedura telematica per rispondere ad una richiesta di integrazioni relativa ad una domanda di pagamento del contributo sul Sistema Sfinge2020"

presenti nell'apposita sezione "Manuali" della barra del menu orizzontale in alto:

| POR FESR<br>DELLA-ROMAGNA<br>2014/2020                                       | 🕲 Segnalazioni 🤟 🗏 Manuali 🗎                                                                                                    | - |  |  |  |
|------------------------------------------------------------------------------|----------------------------------------------------------------------------------------------------|---|--|--|--|
|                                                                              | I≣Elenco Manual                                                                                                    |   |  |  |  |
| elenco manuali                                                               |                                                                                                    |   |  |  |  |
| • elenco manuali                                                             |                                                                                                    |   |  |  |  |
|                                                                              |                                                                                                    |   |  |  |  |
| Manuale per gestione fase Istruttoria - PA v2.1.pdf                          | tipica, senza entrare nella specificità dei singoli bandi. Viene illustrata<br>anche la gestione del progetto una volta ammesso al finanziamento:<br>variazioni e proroghe.                                                                                                    |   |  |  |  |
| Manuale richiesta variazione progetto - Beneficiario v4.02.pdf               | Tratta ed approfondisce la procedura da seguire per presentare una<br>richiesta di variazione ad un progetto ammesso a finanziamento.                                                                                                    | 2 |  |  |  |
| Manuale compilazione domanda di pagamento - Beneficiario -<br>ver.3.05.pdf   | Tratta ed approfondisce come presentare la domanda di pagament<br>del contributo. Il manuale illustra la procedura tipica, cioè non fa<br>riferimento ne adui nabado specifico ne ad una particate tipologi,<br>di rendicontazione (sia essa un SAL iniziale o intermedio, un Saldo o<br>un pagamento in Unica soluziono). La procedura viene presentata<br>dal punto di vista informatico senza entrare nel dettaglo dei<br>control li e della domanda per i quali occorre fare riferimento<br>alle regole indicato nell'ato di agnorsiano de dalle<br>indicatoni fornite nel manuale di rendicontazione reperibile nel<br>portale del POR FER regionale: http://www.regione.emilia-<br>romagia.ul/res | • |  |  |  |
| Manuale risposta a richiesta integrazioni pagamento - Beneficiario v2.01.pdf | Tratta ed approfondisce la procedura da seguire per rispondere ad<br>una richiesta da parte dei rendicontatori PA di integrazione relativa<br>ad una domanda di pagamento dei contributo.                                                                                                    |   |  |  |  |
| Manuale sicklinete process termini presente . Dependicipate of 00 edf        | Tratta od approfondicco la procedura da coguiro por richiodoro una                                                                                                    | ר |  |  |  |

- 5.2. Per informazioni e richieste di supporto utilizzare i seguenti contatti:
- 5.2.1. Per problematiche relative alla procedura di accesso tramite pannello Federa, contattare il supporto Lepida:
  - web <u>https://www.lepida.net/assistenza</u>
  - e-mail <u>helpdesk@lepida.it</u>
- 5.2.2. Per problematiche relative alla procedura di registrazione tramite identità SPID utilizzare il supporto fornito dal proprio fornitore del servizio. È possibile anche consultare il Portale dell'HelpDesk SPID di AgID–Agenzia per l'Italia Digitale:
  - HelpDesk SPID: https://helpdesk.spid.gov.it/
- 5.2.3. Per supporto tecnico-informatico sull'applicazione Sfinge2020:
  - Aprire una segnalazione tramite la voce • Segnalazioni presente nel menù in alto a destra dell'applicativo Sfinge2020. Questa è la procedura che garantisce il minor tempo di attesa per la risoluzione della propria problematica. Nella sezione Manuali è disponibile una quida che spiega l'utilizzo del sistema (Mantis) di gestione delle segnalazioni inserite tramite Sfinge2020 "Manuale inserimento е gestione segnalazioni-Beneficiari".
  - Solo dopo l'apertura di una segnalazione è possibile ottenere informazioni sullo stato della propria richiesta telefonando al numero 051 4151866. Gli orari del servizio sono dal lunedì al venerdì (ore 9–13 e 14–18). Non viene fornito supporto tecnico via e-mail.
- **5.2.4.** Per domande e chiarimenti riguardanti la gestione e i contenuti dei progetti:

- contenuti amministrativi:
  - Chiara Casari (E.Q. Pianificazione) tel. 051 527 8190 <u>chiara.casari@regione.emilia-romagna.it</u>
- contenuti culturali:
   archivi storici, schede "C2":
  - archivi storici, schede "C2": Manuela Cristoni tel. 051 527 6637 <u>manuela.cristoni@regione.emilia-romagna.it</u>
     biblioteche, schede "A":
  - Giordano Vignali tel. 051 527 6632 giordano.vignali@regione.emilia-romagna.it
  - biblioteche, schede "C1": Monica Ferrarini tel. 051 527 6657 monica.ferrarini@regione.emilia-romagna.it